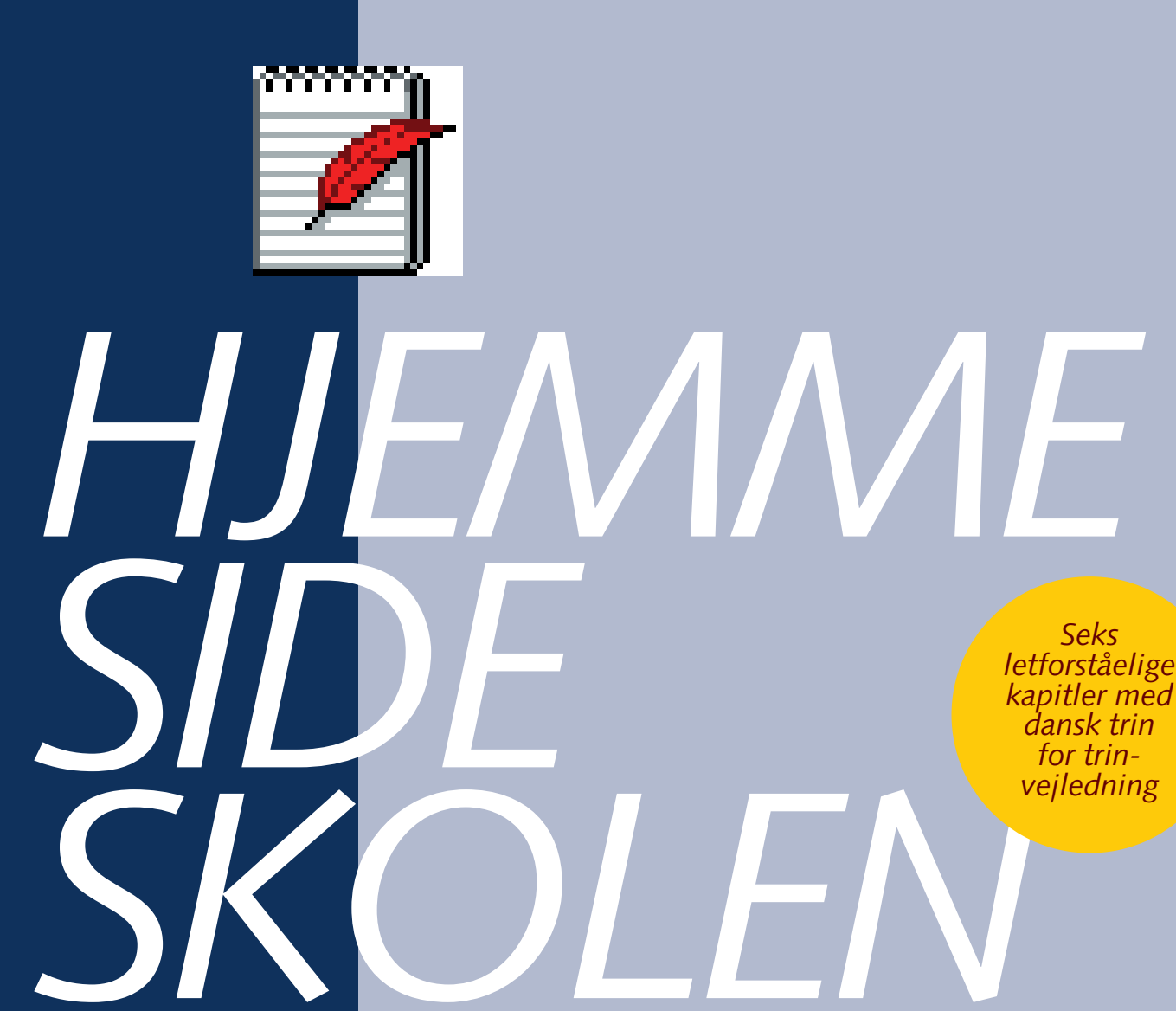

## Lær alt om at lave hjemmesider

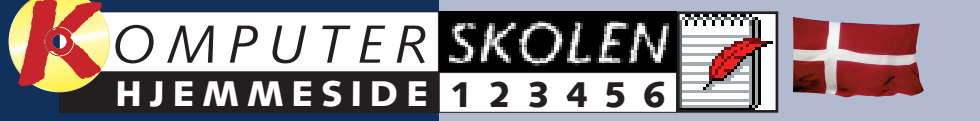

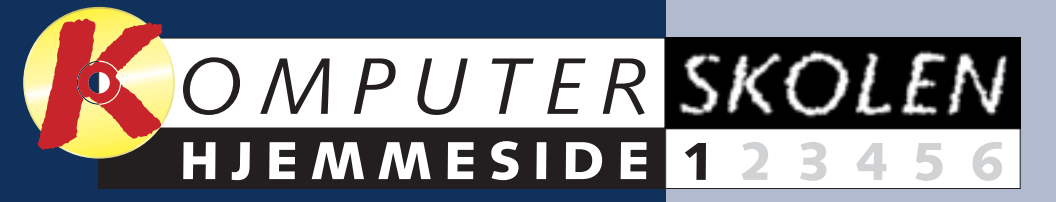

# Indhold

#### Kapitel 1 side 2

- Så let kan du få en hjemmeside
- Installér FrontPage Express
- Opret en ny hjemmeside
- Lav tekst, formatering og overskrifter
- Lav links til andre hjemmesider
- Sæt billeder på din side
- Skift hjemmesidens baggrund
- Overfør siden til Internet

#### Kapitel 2 side 10

Få styr på layoutet på siden

- Opret en tabel
- Flyt indhold ind i tabellen
- Justér kolonnebredden
- Placér teksten rigtigt i en celle
- Giv tabellen baggrundsfarve
- Tilpas tabelrammer

#### Kapitel 3 side 12

- Få liv på hjemmesiden
- Brug CyD Gif Studio
- Tegn GIF-billeder
- Lav en animation
- Test animationen Sæt animationen på siden

#### Kapitel 4 side 14

Sæt smarte knapper på din hjemmeside

- Kend Virtual Max Hotbutton
- Indsæt en knap
- Indsæt Java-parametre Definér farvekoder

## Kapitel 5 side 16

- Få en søgemaskine på din hjemmeside
- Tilmeld dig en søgemaskine
- Indsæt HTML-kode på siden
- Start søgemaskinen
- Søg i teksten på din egen side

#### Kapitel 6 side 18

- De gratis glæder til din hjemmeside
- Find gratis grafik
- Få statistik på de besøgende
- Opret et chatrum
- Lav en gæstebog
- Søg efter flere gratis ting

# Så let kan du få en hjemmeside

#### Byg din egen hjemmeside, og fortæl om dig selv.

Du har sikkert set, at andre familier har hjemmesider, hvor de fortæller om deres hobbyer og oplevelser. Hvis

du vil dele dine interesser med hele verden på Internettet, kan du gøre det samme. Det er ikke svært.

#### Sådan hænger en hjemmeside sammen

Hjemmesider på Internet består som regel af flere sider. Siderne er bundet sammen af hyperlinks, som man kan klikke på for at komme videre. Derudover kan der være billeder, video og lyd. Det hele er placeret i separate filer. Selve hjemmesiden og de efterfølgende sider er tekstfiler, kaldet HTML-filer. Disse filer indeholder udelukkende tekst. Billeder, video og andre særlige ef-

🗿 Famiilien Hanses hjemmeside - Microsoft Internet Explorer

<u>Filer</u> <u>Rediger</u> <u>Vis</u> <u>Skift til</u> Foretr<u>u</u>kne <u>Hjælp</u>

Lene

Lene

Jan 🛛

Og så

Ida

lda e

skiløt

Mad

Mads

fekter findes i separate filer. HTMLfilerne indeholder tekst og links samt henvisninger til fx billeder. Det betyder, at du skal holde styr på dine filer. Når du fx indsætter et billede, skal du også huske at få det med, når du overfører siden til din Internetudbyder.

En side på Internet har ikke faste mål. Siden tilpasser sig efter den skærm, som den bliver vist på. Det betyder, at siden kan komme til at se helt anderledes ud hos læseren end på din egen skærm. Jo mindre du gør siden, desto bedre.

I Hjemmesideskolens seks kapitler kan du lære at lave din egen hjemmeside. Det eneste, du behøver, er et Internetabonnement. I langt de fleste tilfælde er pladsen til en privat hjemmeside nemlig inkluderet i prisen. Og skulle det ikke være tilfældet for dig, kan du benvtte nogle af de mange gratis hjemmesidetjenester, der findes rundt omkring.

Det koster dig altså intet at gå i gang med din hjemmeside. Ikke andet end arbejdet med at lave den og det er faktisk ret sjovt. 

## 1 Hvad skal med?

OVERSKRIFT: Ligesom i tekstbehandlingsprogrammet skal siden have en overskrift.

2 BILLEDER: Et billede siger som bekendt mere end tusind ord.

ILINKS: Dine gæster skal have mulighed for at skifte til andre sider. Det kan være sider, som du har lavet, eller andre sider på Internet. **4** TEKST: Og endelig er der teksten

på siden, som fortæller, hvad det hele drejer sig om.

- 🗆 🗵

**17** 

# FrontPage Express klarer det meste

I gamle dage (for et par år siden) var det nødvendigt at have kendskab til HTML, som er det kodesprog, hjemmesider er lavet i. I dag kan du stort set springe de tekniske koder over og gå i gang med selve indholdet med det samme. Hjemmesideskolen bygger på programmet FrontPage Express, som gør dig i stand til at lave hjemmesider stort set uden at beskæftige dig med HTML.

#### Sådan installerer du FrontPage Express

Har du ikke allerede FrontPage Express, skal det installeres. Bruger du Internet Explorer 4 eller 5, kan du gøre følgende:

lgangskoder BDM Diagnostics BDE Administrate Kontrolpanel 1 3 Hardware Monitor ی Modem <u>50</u> ٩ P Printere Quick Time 12 9 1 Åbn Kontrolpanel. Det finder du under Start-menuen, Indstillinger. Dobbeltklik på Tilføj/fjern programmer. 2

|                                      | Egenskaber for Tilføj/fjern                                                                     |                               |  |
|--------------------------------------|-------------------------------------------------------------------------------------------------|-------------------------------|--|
|                                      | Installer/Fjern program                                                                         | Win                           |  |
| 2 Klik på<br>fanen<br>Windows        | Klik i afkrydsningsfelte<br>boksen er nedtonet, ir<br>Detaljer for at se, hvilk<br>Komponenter: | t for a<br>hstalle<br>te dele |  |
| Installation.                        | 🗌 💽 Hjælp til hand                                                                              | icapp<br>øier                 |  |
| 3 Klik på<br>Internet-<br>værktøjer. | <ul> <li>✓ Sommunikatic</li> <li>✓ Microsoft Out</li> <li>✓ Multimedier</li> </ul>              | n<br>ook E                    |  |

| <b>Hansen</b><br>r familiens overhoved.                                  | Familien Hansens hjemmeside                                                                                        |  |
|--------------------------------------------------------------------------|----------------------------------------------------------------------------------------------------|--|
| <b>Lansen</b><br>er der farmand. Det er mig selv.                        | Velkommen til familien Hansen.<br>Vi er ved at lære at lave vores<br>egen hjemmeside med Komputer                  |  |
| famsen<br>familiens øjesten og en god<br>r.<br>Hansen                    | for alle.<br>Her kan du læse om familien. Du<br>kan også læse om vores<br>interesser.                              |  |
| er familiens ekspert i computersp<br>så disse sider:<br>arbeide<br>beide | <sup>II</sup> Sidste år var vi alle på skiferie i<br>Norge. På de følgende sider kan<br>du se billeder fra ferien. |  |
| spilside                                                                 | Familien Hansens skiferie.                                                                                         |  |

To store fordele ved FrontPage Express er, at det er gratis, og at det følger med Windows 98. Der er altså en god chance for, at du allerede har det program, som du skal bruge, på din computer. Når du senere skal udgive din hjemmeside på Internet, skal du bruge "Guiden Webudgivelse". Også dette program følger med Windows og er sandsynligvis på din pc allerede.

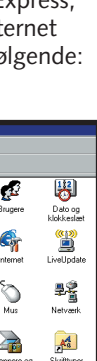

| uppere Delo og<br>herrer le le le le le le le le le le le le le                                                                                                    | 100               | 1 <u>0</u> 1         |
|----------------------------------------------------------------------------------------------------|-------------------|----------------------|
| Image: Second Condition     Image: Second Condition       Image: Second Condition     Image: Second Condition       Image: Second Condition     Image: Second Condition <th>rugere</th> <td>Datoog<br/>klokkeslæt</td> | rugere            | Datoog<br>klokkeslæt |
| Mars LiveUpdate                                                                                                    | 6                 | ((T))<br>((T))       |
| Mus Particular<br>Mus Metvark<br>Netvark<br>Skiftyper<br>Skiftyper<br>Adapters                                                                                                    | itemet            | LiveUpdate           |
| nnere og<br>nnere og<br>skuttyper<br>Sommuni<br>Terminal<br>Adapters                                                                                                    | Mus               | Netværk              |
| Sommuni Terminel<br>Adapters                                                                                                    | nnere og<br>merær | Skriftyper           |
| ommuni Terminal<br>Adapters                                                                                                    | <b>}</b>          | <b>@</b>             |
| 1 Magneter                                                                                                    | ommuni            | Terminal             |
|                                                                                                    |                   | 1 100000000          |

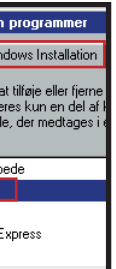

| boksen er nedtonet, installeres kun en del af komponenten. K<br>Detaljer for at se, hvilke dele der medtages. |         |  |  |  |
|----------------------------------------------------------------------------------------------------|---------|--|--|--|
| Komponenter:                                                                                                  |         |  |  |  |
| 🗹 🥙 Guiden Web-udgivelse                                                                                      | 1,11    |  |  |  |
| 🗹 🍞 Microsoft FrontPage Express                                                                               | 5,01    |  |  |  |
| Microsoft VRML 2.0 Viewer                                                                                     | 0,0 M   |  |  |  |
| 🗆 💼 Microsoft Wallet                                                                                          | 0,0 N   |  |  |  |
| 🗆 🕎 Personal Web Server                                                                                       | 0,0 M   |  |  |  |
| Plads optaget af installerede komponenter:                                                                    | 33,6 MB |  |  |  |

ernety ærktaje

**4** Sørg for, at mindst Guiden Web-udgivel-se og FrontPage Express er afkrydset. Klik OK to gange for at lukke dialogboksene.

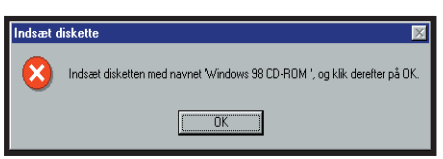

**5** Indsæt din Windows 98-cd, når du bli-ver bedt om det.

Klik på "Detaljer"-knappen.

Har du allerede opdateret til Internet Explorer 5.5, kan du installere FrontPage Express fra Komputer for alles cd; "Alt til din hjemmeside". Her er hele skolen også gengivet i pdf-format. FrontPage Express kan også installeres fra K-CD 16-2000 til 04-2001. Programmet er på dansk og en del af Internet Explorer, som er gratis. Guiden Web-udgivelse installeres under alle omstændigheder som ovenfor.

3

<u>D</u>etaljer...

#### HJEMMESIDE 1 2 3 4 5 6 **SKOLEN**

## I gang med din hjemmeside

Der indgår mange elementer i en hjemmeside, men det er lettere, end det ser ud til. Det første, du skal

#### 2 Orden i tingene

Det er en god idé at lave en mappe på harddisken til din hjemmeside. Så ved du, at du får alle filer med.

gøre, er at oprette en tom side og skrive tekst på den. Når teksten er på plads, kan du udvide med links

lækker med farver og baggrundsbillede, inden du lægger den på nettet.

#### Dobbeltklik på "Denne computer". **3** Klik på Filer-menuen, og vælg "Ny", "Mappe".

🕤 Dobbeltklik på 4 Skriv navnet Hjemmeside. ikonet for din

🔼 Nu har du en mappe 💙 på dit C-drev, der hedder Hjemmeside. Gem alle dine HTML-dokumenter og billeder til hjemme-

siden i den mappe.

og billeder. Du kan også gøre siden

## harddisk, fx drev C:.

### Opret en ny hjemmeside

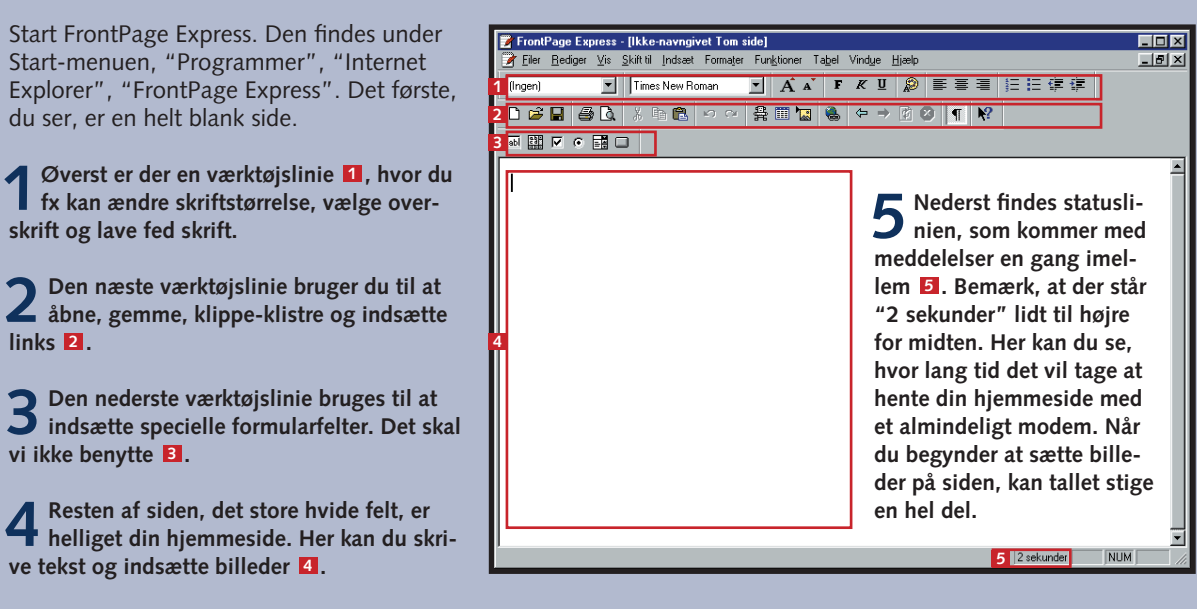

### Ligesom en tekstbehandler

Start med at ind-taste lidt tekst. Du kan skifte afsnit med Enter-tasten. Programmet skifter selv linie, når du kommer til kanten af skærmen.

2 Skriv fx en tekst, der skal blive til en overskrift 1, og tryk på Enter, og skriv lidt mere tekst nedenunder 2

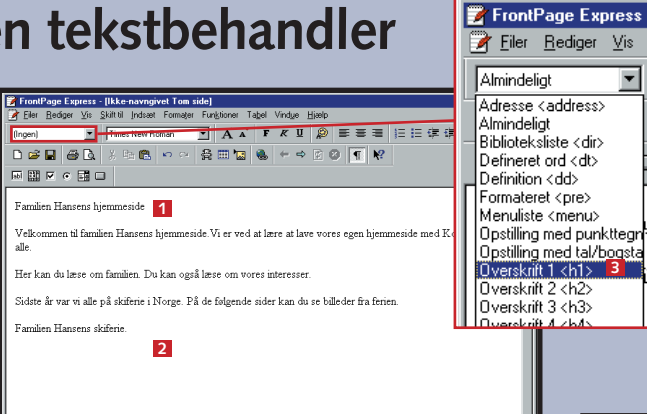

**3** Den øverste linie skal blive til en overskrift. Klik et sted i linien, eller flyt markøren op i linien med piletasterne. Vælg Overskrift 1 <h1> i listen øverst til venstre **B**.

FrontPage Express 🕇 omdanner hele linien til en overskrift 4. I listen kan du se, at der er mange forskellige typografier at vælge mellem.

Familien Hansens hjemmeside 🛽

en til familien Hansens hjemmeside. Vi er ved at lære at lave v

## Ændring af tekstens udseende

VÆRKTØJERNE: Komputer for Når du skal ændre på et ords udseende, skal du markere det. Du kan markere ord ved at klikke og trække med musen, eller du kan holde Skift-tasten nede, mens du flytter med piletasterne.

| TEN:        | e med Ko |
|-------------|----------|
| å knapperne |          |

EFFE

Klik p "Fed", "kursiv" eller "understreget" for at vælge én af disse effekter. Du kan vælge flere effekter samtidig og lave en fed, F K U 😥 kursiv tekst.

## 6 Tilføj links

Det, der binder hele World Wide Web sammen, er hyperlinks – også kaldet links. Et link er en henvisning til en anden side. Ved at klikke på linket kan man springe videre til den side, som linket peger på. Et link kan henvise til en anden side, du har lavet. Et link kan også henvise til andre hjemmesider. Hvis du gerne vil vise den hjemmeside, som din arbejdsplads eller dine venner har lavet,

📝 FrontPage Express - [Ikke-nav kan du lave et link til Overskrift 1 🗾 Times New F den. D 🖆 🔜 🎒 🖪 🖇 🗉 abl 🏭 🔽 Gem 🔢 💷

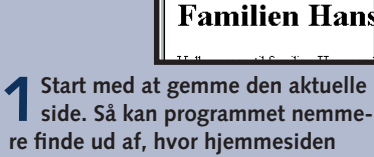

h 🛍

side. Så kan programmet nemmere finde ud af, hvor hjemmesiden hører til. Klik på Gem-knappen, og indtast en titel 11.

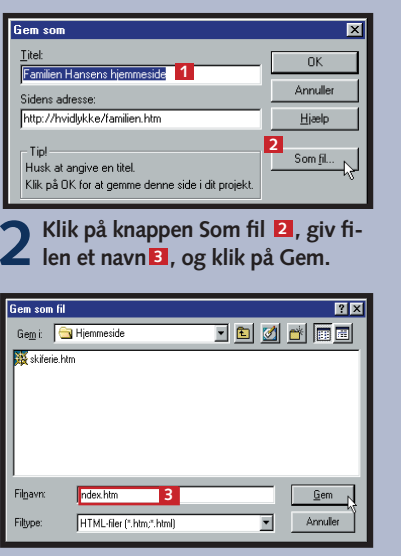

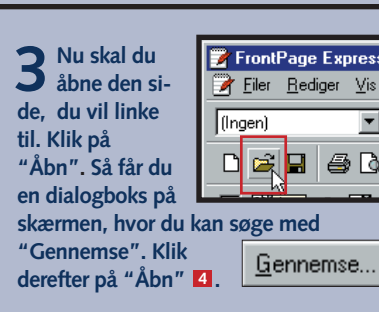

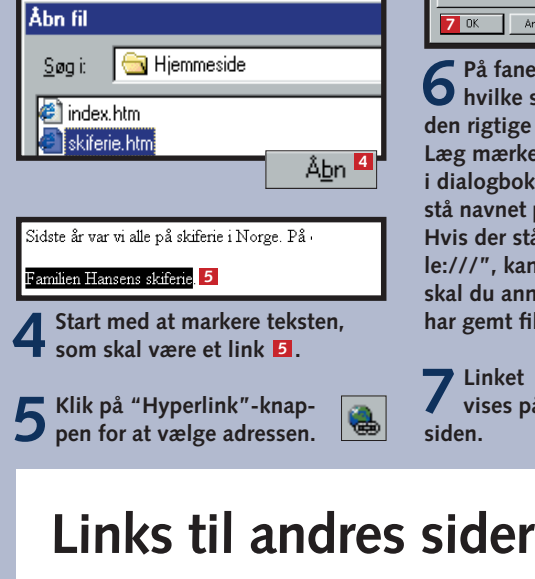

et link.

indtast adressen efter

http:// 3.

 Markér teksten, lediger hyp som skal blive til Åbne sider <u>H</u>yperlir <u>U</u>RL-adr 2 Klik på "Hyper-link"-knappen. **3** Vælg fanen World Wide Web **1**. 4 Vælg Hyperlinkty-pen http: ☑, og

OK

KOMPUTER FOR ALLE

| Farve                    | ? × |
|--------------------------|-----|
| Grundfarver:             |     |
|                          |     |
|                          |     |
|                          |     |
|                          |     |
|                          |     |
|                          |     |
| Brugerdefinerede farver: |     |
|                          |     |
|                          |     |
| Definer farver >>        |     |
| OK Annuller              |     |

#### FARVER: Klik på far-

mputer for

vepaletten for at få en dialogboks, hvor du kan vælge en farve. I dialogboksen kan du klikke på "Definer farver"-knappen for at blande din helt egen farve.

| Rediger hyperlink                               | X |
|-------------------------------------------------|---|
| Åbne sider World Wide Web Ny side               |   |
| Åbne sider:                                     |   |
| Farmen Harvent Remnerside<br>Skileren i Norge 6 |   |
| Bogmænke: [Intel]                               |   |
| Destinationsgamme:                              |   |
| Hyperlink peger på: skiferie.htm 8              |   |
| OK Annuller Ryg Avanceret Hjælp                 |   |

🗖 På fanen "Åbne sider" kan du se, O hvilke sider der er åbne. Klik på den rigtige side 6, og vælg OK 2. Læg mærke til, hvad der står nederst i dialogboksen **8**. Der skulle gerne stå navnet på din fil og ikke andet. Hvis der står noget i retning af "file:///", kan du få problemer. I så fald skal du annullere og sikre dig, at du har gemt filerne samme sted.

**7** Linket vises på siden.

Familien Hansens skiferie

Du kan også lave links til andres hjemmesider.

| erlink           |           |                |                                           | ×     |
|------------------|-----------|----------------|-------------------------------------------|-------|
| World V          | Vide Web  | Ny side        |                                           |       |
| уре:             | http:     | 2              |                                           |       |
| sse:             | http://ww | w.stenaline.dk | 3                                         |       |
|                  |           |                |                                           |       |
|                  |           |                |                                           |       |
|                  |           |                |                                           |       |
|                  |           |                |                                           |       |
| s <u>r</u> amme: |           |                |                                           |       |
|                  |           |                |                                           |       |
|                  |           | Dud            | [] () () () () () () () () () () () () () |       |
| /                | Annuller  | Hyd            | Avanceret                                 | Hjælp |

#### HJEMMESIDE 1 2 3 4 5 6

#### SKOLEN

## Sæt billeder på siden

Du vil sikkert have billeder på din hjemmeside. Inden du sætter billeder ind af hele din familie, hund, kat og bil, skal du være klar over, at billeder fylder meget. En god tommelfingerregel er at vælge billeder på 5 til 30 kilobytes. Så tager det ikke uendelig lang tid at hente siden hjem fra Internettet.

Placér markøren der, hvor billedet skal være.

2 Klik på "Indsæt billede"-knappen for at vælge billedet.

## **Ret billedets placering**

Du kan til en vis grad bestemme, hvordan billedet skal vises på skærmen. Det gør du ved hjælp af "Billedegenskaber".

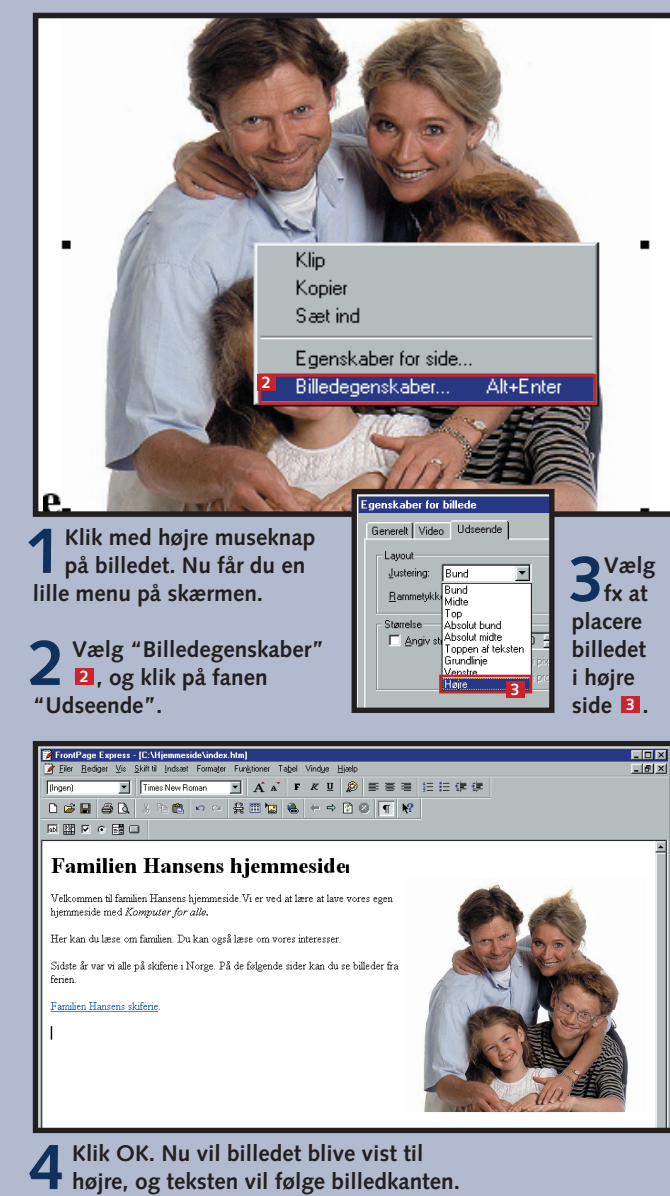

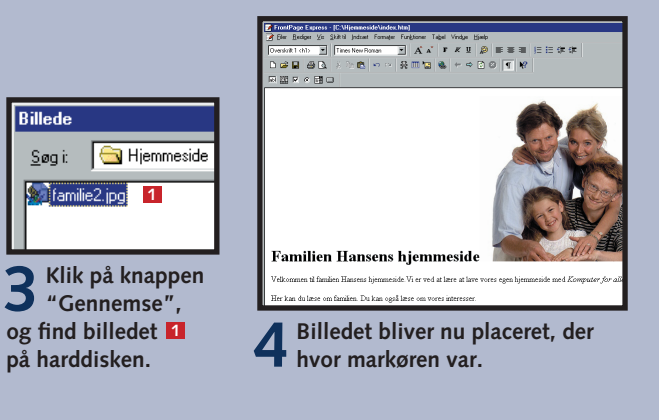

#### Lad et billede være et link

Et billede kan også være et link. Det kan du fx bruge til at lave flotte knapper med.

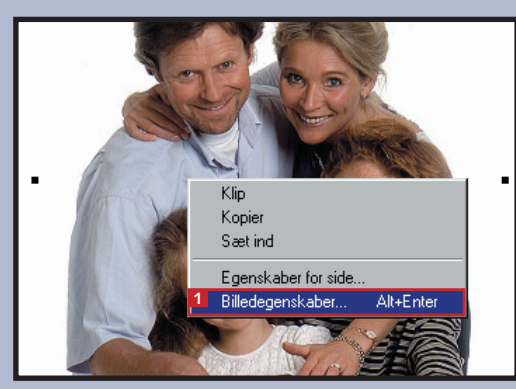

Klik med nøjre masen "Billedegenskaber" 1 Klik med højre museknap på billedet, og vælg

| Egenskaber for billede<br>2<br>Generelt Video Udseende                                                      | ×                    |
|----------------------------------------------------------------------------------------------------|----------------------|
| Biledkide:<br>famile2.jpg<br>Type<br>C Gif Cermensigligt C Jpeg<br>Linterlaged                              | Gernemse             |
| Alternative repræsentationer<br>Lav opløsning:<br>Iekst.<br>Standardhyperlink:<br>Placering: skiferie.htm 4 | Gernemse<br>Gernemse |
| Destinationsramme:                                                                                          | A <u>v</u> anceret   |

A nemse"-knappen ved "Standardhyperlink"

**3** Lav et link til en åben side eller til et andet sted på Internet, som du kender **4**.

Klik på OK for at lukke dialogboksen igen 5, A når linket er færdigt.

## Skift sidens standardfarver

Som udgangspunkt laver FrontPage Express altid en ny side med sort tekst på en hvid baggrund. Hvis det ikke passer til din smag eller sidens emne, kan du ændre standardfarverne på tekst, links og selve baggrunden. Det betyder også, at du ikke behøver ændre farven på teksten manuelt, hver gang du indsætter ny tekst på siden.

| ο  | <u>N</u><br>Å | y<br><u>b</u> n |          |            |      |
|----|---------------|-----------------|----------|------------|------|
| C  | Ŀ             | uk              |          |            |      |
| at | <u>G</u>      | em              |          |            |      |
| -1 | G             | e <u>m</u> som  |          |            |      |
|    | ե             | em alt          |          |            |      |
| Ą  | E             | genskabe        | r for si | <u>d</u> e |      |
|    | S             | ideopsætr       | ning     |            |      |
| £  | Σ             | is udskrift     |          |            |      |
|    | U             | dskriv          |          |            |      |
| Γ  | <u>s</u>      | end             |          |            |      |
| V  | lik           | oå "Eil         | or"      | monu       | vala |

**Vælg fanen "Bag-**Z grund". Her kan du ændre baggrundsfarve, indsætte et baggrundsbillede og ændre farver på teksten og på links.

genskaber

Generelt B

🗆 Ba

Bagg

Teks

Farverne for teksten **5** og baggrunden giver sig selv. Links har tre farver. Den første farve Hyperlink) bruges, når zæsten endnu ikke har dikket på linket. Den anlen farve (Besøgt hyperink) bruges, når gæsten nar besøgt hyperlinket. På den måde kan vedkomnende se. at der har han eller hun allerede været. Den sidste farve (Aktiv vperlink) bruges, mens nan klikker på linket.

Med nye farver kan en side fx komme til at e ud som herover.

## Ny baggrund

I stedet for en ensfarvet baggrund kan du bruge et billede som baggrund. Billedet må helst ikke være for stort, og du skal regne med, at billedet bliver gentaget hen over hele siden. Et fotografi vil typisk se fjollet ud, når det bliver gentaget ved siden af og under sig selv hen over hele siden.

Du skal også tænke på billedets udseende, da der jo vil være tekst over billedet. Hvis der er store kontraster i baggrundsbilledet, bliver teksten svær at læse. Det bedste baggrundsbillede er et billede, som ikke tiltrækker særlig meget opmærksomhed, og hvor der ikke er stor forskel på de lyseste og mørkeste steder på billedet.

✓ Vælg "Egen-📝 FrontPage Express - [C skaber for si-📝 <u>F</u>iler <u>R</u>ediger <u>V</u>is <u>S</u>k de" i Filer-menuen, og klik på Luk "Baggrund"-fa-<u>G</u>em nen. På samme Ge<u>m</u> som.. Gem alt måde som når du Egenskaber fo ændrer farver.

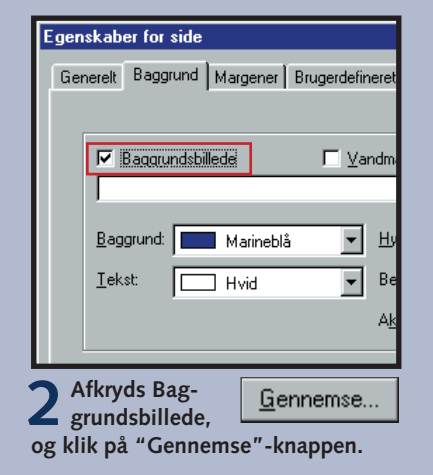

| Vælg baggrundsbillede          | X                |
|--------------------------------|------------------|
| Anden placering Multimedieklip |                  |
| € <u>E</u> ra fil              | [Gernemse]       |
| C) Fra URL-adresse             |                  |
|                                |                  |
| <b>3</b> Vælg at bruge         | <u>G</u> ennemse |
|                                |                  |

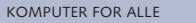

| or side                     |                    |                         |
|-----------------------------|--------------------|-------------------------|
| ggrund Margener Brugerdefin | eret ]             |                         |
|                             | •                  |                         |
|                             |                    |                         |
| gr <u>u</u> ndsbillede      |                    |                         |
|                             | Ge                 | ennemse <u>Eg</u> enska |
|                             |                    |                         |
| nd: 🗾 Marineblå 🛛 💌         | <u>H</u> yperlink: | 🛄 Gul                   |
| Hvid 💌                      | Besøgt hyperlink:  | Sølvgrå                 |
|                             | Aktiv hyperlink:   | Standard                |
|                             |                    |                         |

#### Skiferien i Norge

Sidste år tog vi på skiferie i Norge. Vi vil gerne fortælle om ti Turen derop

Vi kørte først til færgen i Frederikshavn. Vi sejlede med Ster

Sejlturen til Oslo var bare dejlig. Kun små bølger, og børner

Køreturen op gennem Norge til vores skihytte virkede lidt lar

Vi boede i skihytten i seks dage.

Derefter gik turen hjem igen først til Oslo, og dernæst med fa

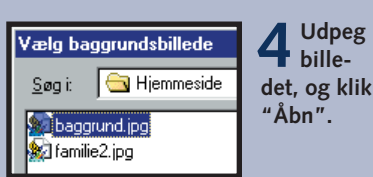

#### Skiferien i Norge

Sidste år tog vi på skiferie i Norge. Vi vil gerne fortælle om turen. Turen derop Vi kørte først til færgen i Frederikshavn. Vi sejlede med Stena Line. Sejlturen til Oslo var bare dejlig. Kun små bølger, og børnene hyggede sig p Køreturen op gennem Norge til vores skihytte virkede lidt lang. Vi boede i skihytten i seks dage. Derefter gik turen hjem igen først til Oslo, og dernæst med færgen tilbage til

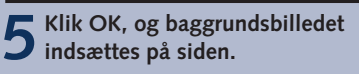

6 Billedet ser ud som vist her. På hjemmesiden bliver det gentaget hen over siden, derfor ser det ud som et stort billede.

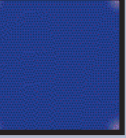

#### HJEMMESIDE 1 2 3 4 5 6 SKOLEN

## Lav punkter

Nogle gange egner teksten på siden sig bedre til en punktopstilling i stedet for en masse korte afsnit. I FrontPage Express er det nemt at lave teksten om til en punktopstilling eller en nummereret liste.

1 Markér teksten, som skal opstil-les i punktform. Du markerer teksten ved at klikke og trække med musen eller holde Skift-tasten nede, mens du bruger piletasterne.

Ji kørte først til færgen i Frederikshavn. Vi sejlede med <u>Stena Line</u>. ejlturen til Oslo var bare dejlig. Kun små bølger, og børnene hyggede øreturen op gennem Norge til vores skihvtte virkede lidt lang i boede i skihytten i seks dage. refter gik turen hjem igen først til Oslo, og dernæst med færgen tilb

punkt-Ξ tegn". **3** FrontPage Express ind-

Turen derop

sætter punkttegn foran alle linierne.

2 Klik på knap-pen "Op-

stilling med

#### **4** Du kan bruge knapperne "Formindsk indrykning" og

"Forøg indryk-

ning" til at rykke

teksten ind og ud

og skabe et bedre

**€ ₽** 

over-

blik.

 Sejlturen til Oslo var bare dejlig. Kun smi Køreturen op gennem Norge til vores ski Vi boede i skihytten i seks dage.

Derefter gik turen hjem igen først til Oslo.

Vi kørte først til færgen i Frederikshavn.

Vi kørte først til færgen i Frederikshavn

Seilturen til Oslo var bare deilig. Kun sr

Køreturen op gennem Norge til vores sl

Derefter gik turen hjem igen først til Osl

Vi boede i skihytten i seks dage.

### Se siderne i din browser

Inden du bruger tid og telefonpenge på at overføre siderne til Internet, er det en god idé at kontrollere sidernes udseende på din egen computer.

Åbn Internet Explorer. Klik "Arbeid Offline", hvis den forsøger at ringe op til Internet.

Skriv Internet-adressen på det dokur Internet Explorer skal åbne. Â<u>b</u>n: OK Annuller <u>G</u>ennemse...

2 Klik på Filer-menuen, og vælg "Åbn". Klik på "Gennemse" 1.

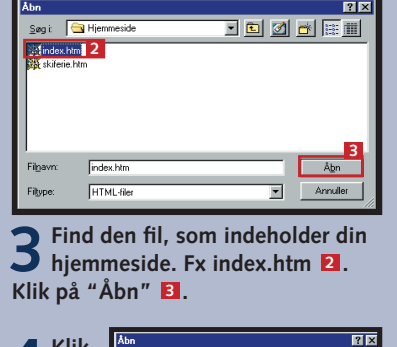

| / Klik | Åbn 💽 🗶                                                                                  |
|--------|------------------------------------------------------------------------------------------|
| ок.    | Skriv Internet-adressen på det dokument eller den mappe,<br>Internet Explorer skal åbne. |
|        | Abr: C:\Hjemmeside\index.htm                                                             |
|        | OK Annuler Gennemse                                                                      |

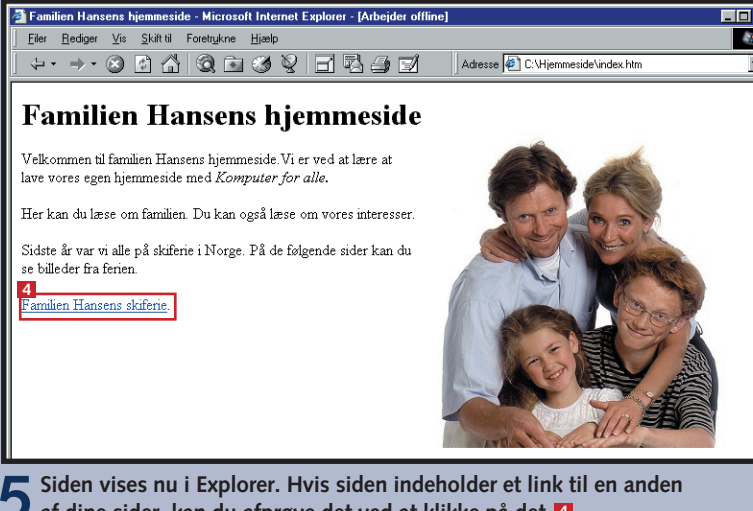

**5** Siden vises nu i Explorer. Hvis siden indeholder et link til en anden af dine sider, kan du afprøve det ved at klikke på det **4**.

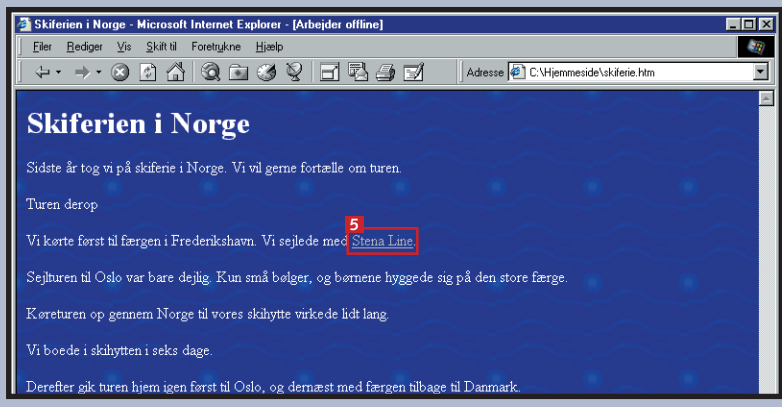

**6** Linket virkede. Husk også at afprøve de links, som peger på andre hjemmesider på Internettet **5**.

# **Overfør til Internet**

Nu skal den store prøve stås. Siden skal ud på Internet, så andre også kan se den. Til det formål skal du bruge Guiden Webudgivelse, som er beregnet til at overføre sider til Internet. Du har dog brug for nogle

oplysninger om din Internetudbyder: Disse oplysninger står som regel i dit velkomstbrev fra din Internetudbyder, ellers kan de findes på udbyderens servicesider på deres hjemmeside.

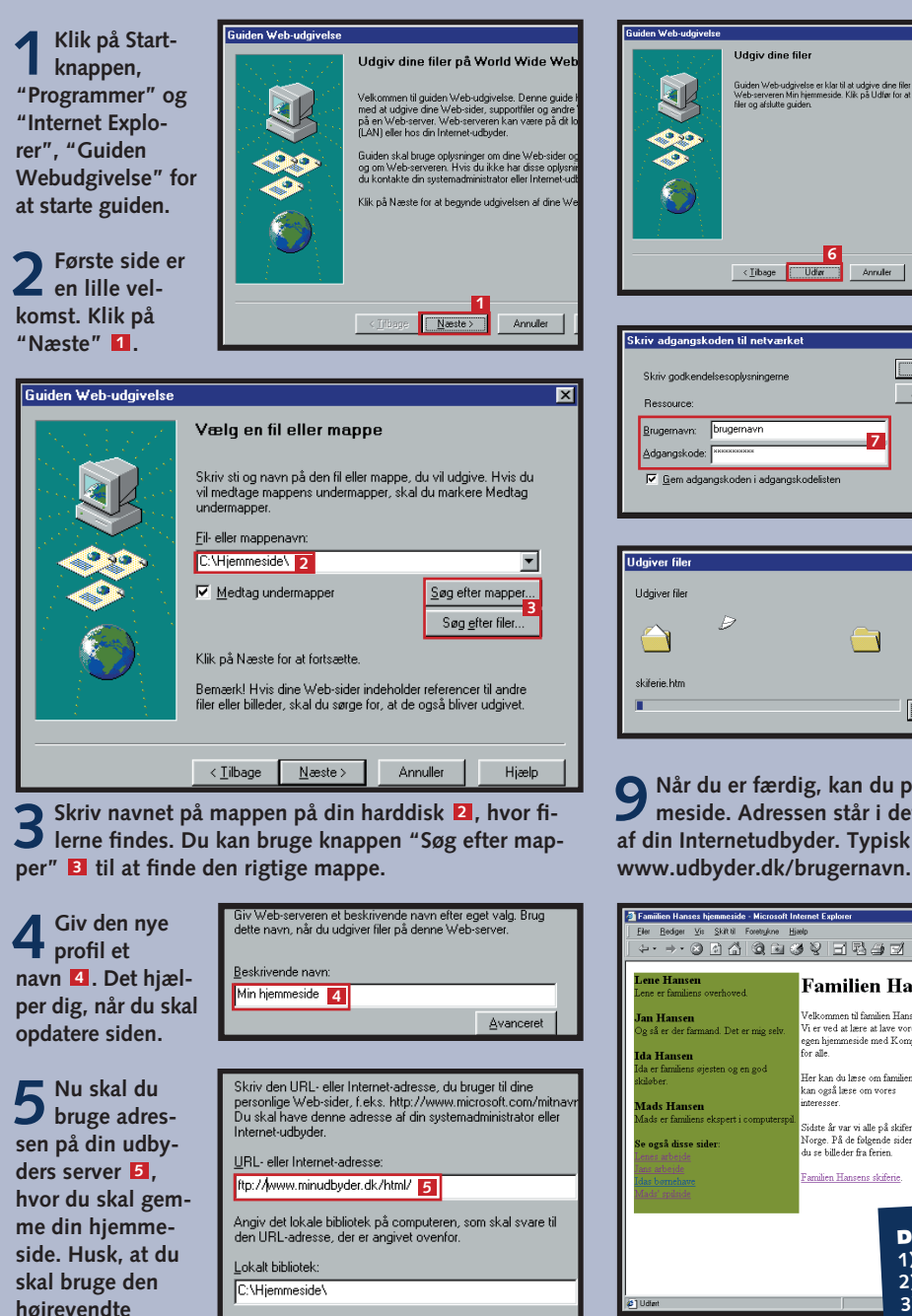

| <tilbage næste=""> Annuller Hia</tilbage> | -                 |                 |          |       |
|-------------------------------------------|-------------------|-----------------|----------|-------|
|                                           | < <u>T</u> ilbage | <u>N</u> æste > | Annuller | Hjælp |

skråstreg (/) til at

adskille under-

mapper.

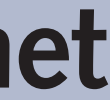

• FTP-adresse til hjemmeside. • Brugernavn og adgangskode. Det er som regel de samme, som du benytter til at gå på Internet. • Evt. navnet på en mappe. Skal siden gemmes et særligt sted?

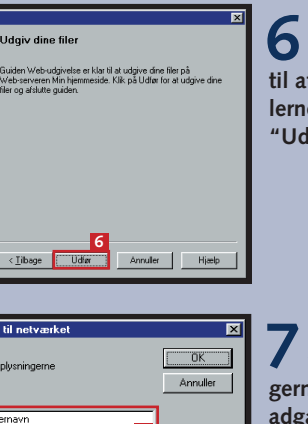

Nu er du o næsten klar til at udgive filerne. Klik på "Udfør" 🚺.

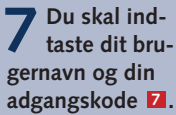

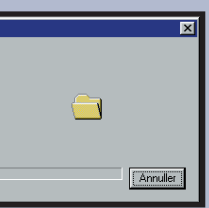

O Nu begynder o din computer at kopiere filerne til Internet.

9 Når du er færdig, kan du prøve at besøge din hjem-meside. Adressen står i det materiale, som du har fået af din Internetudbyder. Typisk er det noget i retning af

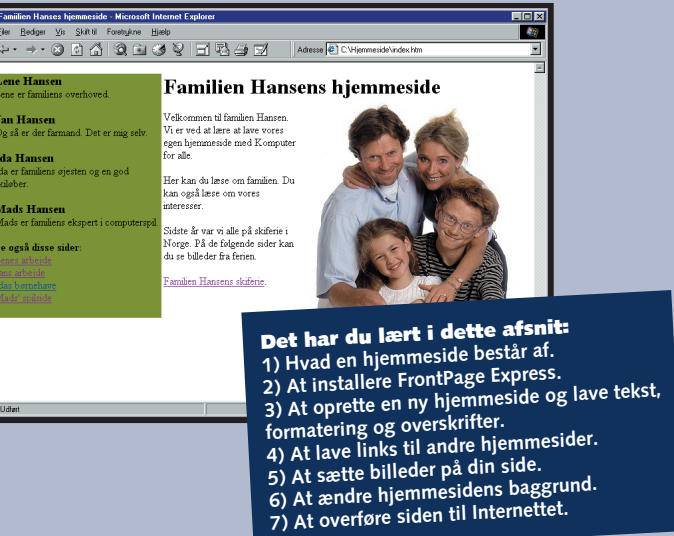

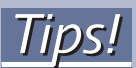

Hvis din Internetudbyder ikke tilbyder gratis hjemmesi deplads, kan du få en gratis hjemmesi de hos Geocities: www.geocities.com

9

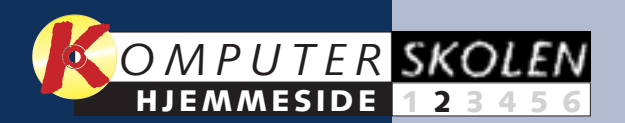

## Få styr på layoutet på siden

Hvis du har leget lidt med din hjemmeside siden sidste lektion, har du nok opdaget, at det er svært at styre placeringen på skærmen – layoutet – præcist. Alt afhængigt af skriftstørrelse og størrelsen på skærmen vil teksten fylde forskelligt på skærmen, og billederne vil flytte rundt efter behov. Heldigvis er der hjælp at hente.

Tabeller er egentlig beregnet til at vise skemaer på skærmen, men de kan også bruges til at styre lavoutet på din hjemmeside. Faktisk kan du placere hele din hjemmeside i en tabel og få et pænt lavout. 

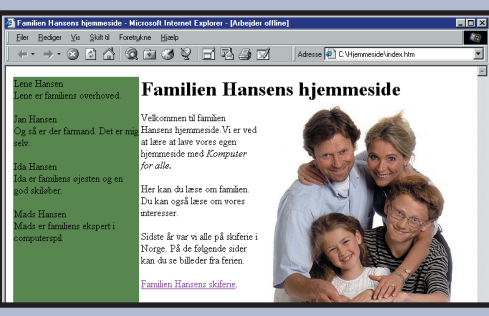

Med en tabel kan du styre layoutet mere præcist.

#### Opret en tabel

Vi vil gerne have familien Hansens hjemmeside delt op i to spalter. I venstre side skal der være nogle links til de enkelte familiemedlemmers egne sider.

Placér markøren der, hvor tabellen skal være. Klik på Indsæt tabelknappen 1

|                    | Hold musekna         |
|--------------------|----------------------|
| el Vindye          | L nede, og træk      |
| FKU                | til tabellen får der |
|                    | størrelse, du vil ha |
| ┝┾╴┝┫              | fx 1 række og 2 ko   |
| EEH                | ner. Du kan altid s  |
|                    | re udvide tabellen   |
| e 2<br>nære at lav | du har brug for de   |

3<sup>Slip</sup>museppen indknappen, og tabellen ave, oprettes. olonsene-, hvis

Familien Hansens hjemmeside

Ter kan du læse om familien. Du kan også læse om vores interesse

Ikommen til familien Hansens hjemmeside. Vi er ved at lære at lave vores egiter vad Kommuter for alle

jidste år var vi alle på skiferie i Norge. På de følgende sider kan du se billeder

Tabellen vises med tynde 4 punkterede streger, så du kan se, hvor den er. Det skyldes, at som standard er der ingen synlig ramme. Når du ser tabellen i Explorer, er der ingen punkterede streger. Stregerne er kun en hjælp, mens du arbejder med tabellen.

## 2 Flyt indholdet ind i tabellen

Al teksten og billedet skal flyttes ind i tabel-len. Markér det hele ved at klikke og trække hen over al teksten og billedet, eller brug piletasterne, mens du holder Skift-tasten nede.

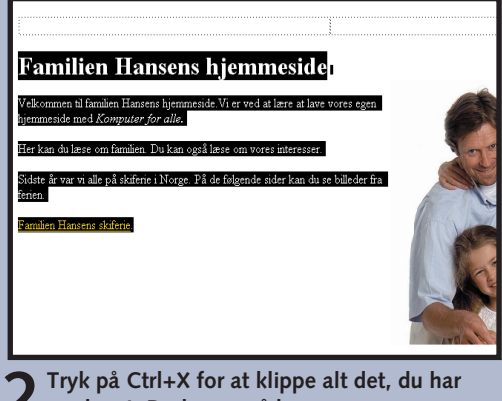

🖌 markeret. Du kan også bruge Ctrl х Klip-kommandoen i Redigér-menuen.

|                                | **                        |
|--------------------------------|---------------------------|
| <b>3</b> Alt andet end tabelle | en forsvinder fra skærmer |
| Anbring markøren i             | den højre celle.          |

**4** Tryk på Ctrl+V, eller vælg Sæt ind i Redigér-menuen. Det hele kommer frem igen, men nu er det placeret inde i tabellens Ctrl V ene celle.

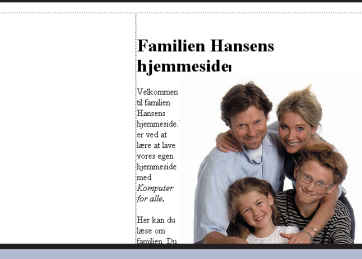

Du kan bruge denne metode mange steder til at flytte rundt på tekst og billeder.

#### Justér kolonnebredden

Fra starten af er kolonnerne altid lige brede. Du kan ændre bredden på kolonnerne én ad gangen. Bredden angives enten i procent af tabellens bredde eller i et fast antal pixels. Her vil vi lade den venstre kolonne være 200 pixels bred, mens den højre fylder resten.

Klik i venstre celle med højre museknap. Vælg kommandoen Egenskaber for celle 1.

|     | Egenskaber for celle               |                |
|-----|------------------------------------|----------------|
| 1   | Layout                             | Mino           |
|     | Vandre <u>t</u> justering: Venstre | 4 🗸            |
|     | Logret justering: Midte 💌          |                |
| )   | <u>O</u> verskriftscelle           |                |
|     | Ingen tekstombrydning              |                |
| 1   | Brugerdefineret baggrund           |                |
|     | Anvend baggrundsbillede            |                |
|     |                                    | <u>G</u> enner |
|     | 🕤 Nu kan du bestemm                | e hvo          |
|     | skal justere bredden               | Und            |
| · · |                                    |                |
|     | d og væiger "I pixel" E            | . KII          |

#### Bestem tekstens placering

Sæt ind

Egenskaber for side.

Egenskaber for tabel.

Egenskaber for celle

Normalt placeres al teksten bare midt i cellen. Den kommer ikke altid til at se pæn ud. I vores tilfælde er det bedre, hvis teksten altid starter i toppen af cellerne.

Egenskaber for celle Layout Mindste b 🔽 Angiv Venstre 💌 Vandret justering: Midte Top Lodret justering: C Overskriftscelle 2 I listen Lodret justering skal du vælge Top 1.

 Klik med højre museknap i den venstre celle, og vælg Egenskaber.

### Indsæt en baggrundsfarve

For at adskille cellerne fra hinanden skal du vælge en baggrundfarve til den venstre celle.

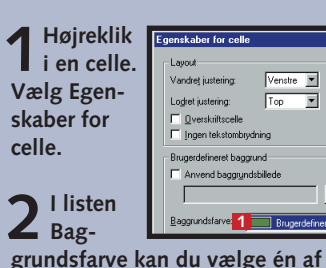

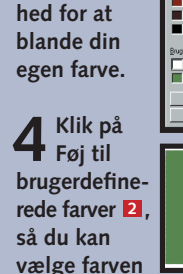

**3** Den sid-ste giver

dig mulig-

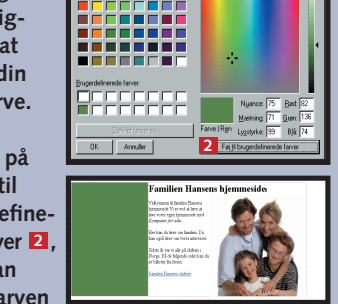

igen senere. Klik OK, når du er tilfreds.

#### Indsæt rammer

WWW.KOMPUTER.DK

farverne eller Brugerdefineret 1

Du kan vælge at have en ramme omkring din tabel. I vores tilfælde ville det ikke se særligt smart ud, men i andre situationer kan det være en god idé. Bemærk, at rammerne gælder for hele tabellen. Du kan ikke vælge forskellige rammetykkelser til de enkelte celler men du kan dog opnå næsten samme effekt ved at anbringe flere tabeller inden i hinanden.

| 1 | Højreklik i en<br>vilkårlig celle. | 2 | Vælg<br>ber fo |
|---|------------------------------------|---|----------------|
| - |                                    |   |                |

| jenskaber for ta        | 13        |            |
|-------------------------|-----------|------------|
| Layout                  |           |            |
| Justering:              | (standard | tyi<br>til |
| Ramme <u>t</u> ykkelse: | 3 🚹 🚊     | els        |
| Celle <u>m</u> argen:   | 1         | kli        |
| <u>C</u> elleafstand:   | 2         |            |
|                         |           |            |

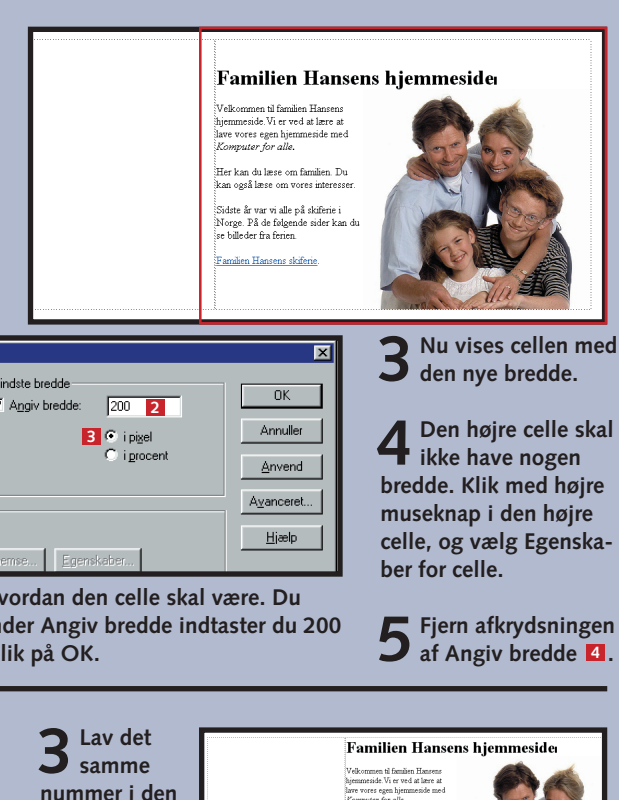

4 Hvis tek-sten i den højre celle

højre celle.

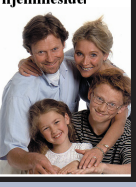

ikke placerer sig helt i toppen, skyldes det, at der er et linieskift i starten. Flyt markøren helt op i starten af cellen, og tryk på Delete-tasten for at slette linieskiftet.

## Indsæt tekst i cellen

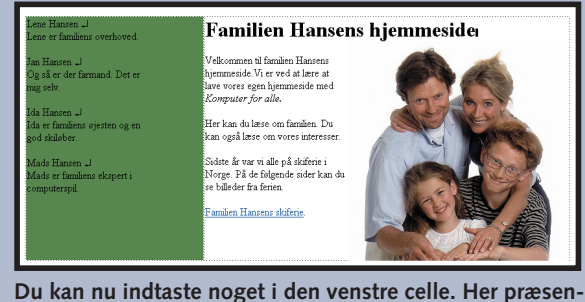

terer vi familien. Senere skal der links på de enkelte navne. Bemærk, at du kan lave et "blødt" linieskift ved at trykke på Skift+Enter.

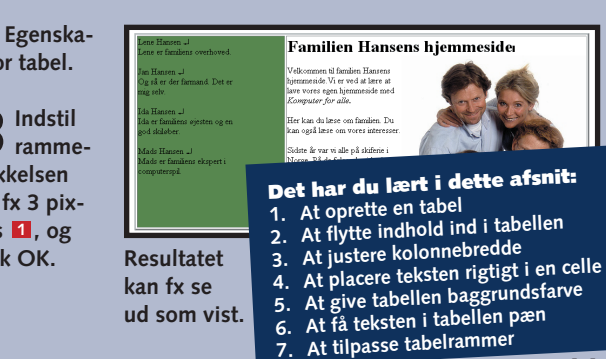

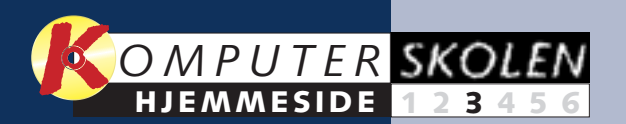

## Få liv på hjemmesiden

des for animerede billeder. Disse er lavet i det samles billederne i en animeret GIF.

Tekst og billeder er naturlige ting på en hjem- billedformat, der kaldes GIF. Et animeret GIFmeside. Men det kan også være festligt med no- billede består af en række enkeltbilleder. Du laget, der bevæger sig. Du kan lave billeder, som ver en animeret GIF på samme måde som en ændrer sig og bevæger sig hele tiden. Det kal- tegnefilm. Først tegnes hvert billede, og senere 

### Lav nogle GIF'er

Mads har været i gang med Paint. Han har lavet en tegning af Oslofærgen, som han nu husker den. Mads vil gerne

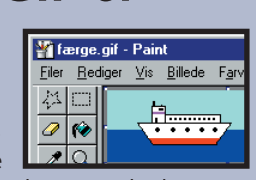

have billedet på hjemmesiden, men det kunne være sjovt, hvis færgen sejlede.

Ud fra den samme tegning skal du nu lave flere versioner, hvor færgen har flyttet sig lidt. Åbn billedet, og gem det straks under et nyt navn, for eksempel Færge01.gif. Du kan bruge "Gem som"-kommandoen i Filer-menuen.

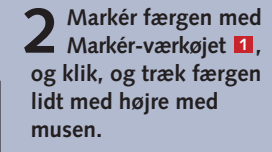

**3** Fyld det hvide om-råde op med farve **4** Flyt igen færgen et lille stykke, fyld det igen. Gem den nye ver- hvide område, og gem

sion som Færge02.gif. som Færge03.gif.

🍟 færge05.gif - Paint

er <u>V</u>is <u>B</u>illede F<u>a</u>rver <u>H</u>

**E** Bliv ved, indtil du synes, færgen har sejlet **D** længe nok. Du bør have mindst seks billeder, før effekten bliver god.

#### 2 Sammensæt animationen

CvD GIF Studi

**B** 

moort Wizard

🗁 Open exist proje

1 A Close

- 19

🕵 FX Wizard

I CyD GIf Studio skal du nu indlæse alle enkeltbillederne. Tøjdyret i nederste højre hjørne hjælper med at indlæse alle billederne på én gang.

Start CyD Glf Studio. Efter installationen findes den under Programmer.

2 Vælg "Close" ningsbilledet vises.

**3**Åbn mappen med dine GIF-fi-

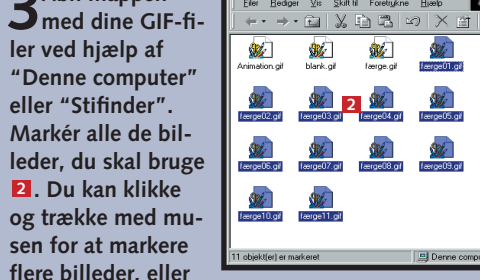

du kan holde Ctrl-tasten nede, mens du klikker på hvert enkelt billede.

4 Klik, og hold museknappen nede Træk vari nede. Træk markeringen hen på tøjdyret, og slip museknappen.

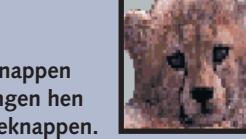

5 Alle bil-lederne 😴 CvD GIF Studio Pro: New Gif 🗎 📥 🗔 - R X 🗈 🥆 😁 🕄 🕺 ? : ligger nu i **GIF Studio.** O Preview Du ser det Coren ( 3 "Preview"boksen **B**.

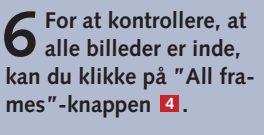

sidste i

| Preview            | 4          |
|--------------------|------------|
| Frame Play Option  | All frames |
| V A 1 😨            |            |
| Frame 1            |            |
| Frame 3            |            |
| Frame 4<br>Frame 5 |            |
| Frame 6            |            |

7 Måske er rækkefølgen ikke helt i orden. I så fald klik på billederne ét ad gangen, og brug pilene til at skubbe et billede op eller ned i rækkefølgen.

| Previ      | ew           | 4          |
|------------|--------------|------------|
| Frame      | Play Option  | All frames |
| VA         | 1            |            |
| Fre        | me 1         |            |
| Fra        | me 2<br>me 3 |            |
| Fra<br>Fra | me 4<br>me 5 |            |
| Era        | me §         |            |
| Era        | me 7         |            |

| 1 🖘 🔶 🖓 🤔              |   |
|------------------------|---|
|                        |   |
|                        | 1 |
|                        |   |
| w <b>4</b>             |   |
| Play Option All frames |   |

| Frame 1 | 1 |
|---------|---|
| Frame 2 |   |
| Frame 3 |   |
| Frame 4 |   |
| Frame 5 |   |
| Frame 6 |   |
| Frame 7 |   |
| E       |   |
|         |   |
|         | - |
|         |   |
|         | • |
|         |   |
| Preview |   |
| Preview | 1 |

V A 1 😨

## **3** Se en prøve på animationen

Inden du gemmer animationen og sætter den ind på din hjemmeside, er det en god idé at se den på skærmen.

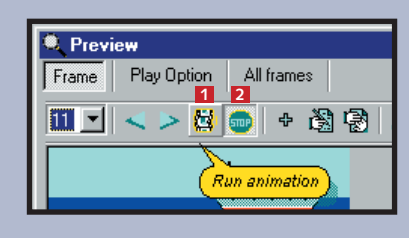

✓ Vælg først "Frame" øverst til venstre i "Preview"-vinduet.

**S** Klik så på knappen "Run animati-**4** on" (tredje ikon fra venstre) **1**.

**3** Færgen sejler af sted det bedste, den har lært.

4 Klik på "Stop"-knappen 2, når du har set nok.

## Indstil hastighed og gentagelsesmønster

Value

200

60

false

None

false

Du afgør animationens hastighed, og om den skal gentage sig selv eller ej.

🖊 Åbn først Option of frame - 1 "Option of Vidth frame"-vinduet. leiaht 2 Klik ud for "Loop infinity" )elav ransparent color 1. Der står sikkert ransparent "false" nu. Hvis du sposal krydser feltet af, Vait for user input skifter indstillingen oon GIE .oop infinity 🚺 🔽 true til "true".

**3** Nu gentager animationen sig i uendelighed. Du kun-ne have valgt at gentage kun et par gange ved at skrive en værdi ud for "Loop GIF" i stedet.

4 Hele animationens ha-stighed ændrer du under "Play" i "Preview"vinduet. Klik på "Play option"-knappen 2. Under speed kan du indtaste en hastighed. Standard er 100, men det går lige stærkt nok til vores færge. Prøv at ændre værdien til 60 🖪.

#### **5** Gem animationen

Du skal gemme din animation i en GIF-fil, som du senere indsætter på hjemmesiden.

Klik på File-menuen, og vælg "Save Project". Du kan også trykke Ctrl+S på tastaturet.

| Animation<br>C blank.gif<br>C færge.gif<br>C færge01.<br>C færge02. | r gif<br>gif<br>gif<br>gif | færge04.gi<br>færge05.gi<br>færge06.gi<br>færge07.gi<br>færge08.gi<br>færge08.gi<br>færge09.gi | ∰21færge10.gif<br>∰21færge11.gif |               |
|---------------------------------------------------------------------|----------------------------|------------------------------------------------------------------------------------------------|----------------------------------|---------------|
| Fil <u>n</u> avn:                                                   | Anima                      | tion.gif <mark>1</mark>                                                                        |                                  | <u>G</u> em 2 |
| Filtype:                                                            | Gif file                   | es (*.GIF)                                                                                     | •                                | Annuller      |
| Cine                                                                | با ما م                    |                                                                                                | anna ag gi                       | . filow of    |

ind den rigtige mappe, og giv filen et 📕 navn, fx "Animation" 🚺. Klik på "Gem"-knappen 2.

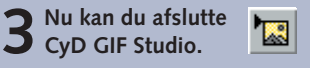

WWW.KOMPUTER.DK

#### Indsæt på hjemmesiden illede Søg i: 🔄 Hjemmeside **3** Klik på knappen "Indsæt billede". Animationen er nu færdig, og 😥 baggrund.jpg 😥 familie2.jpg 1 Animation.gif 4 Klik på "Gennemse", og vælg billedet 1. **1** Flyt eller kopiér animatio-nen over i din hjemmeside-5 Billedet er nu placeret mappe. $(2 + 2 + 2) \otimes \mathbb{Z}$ $(2 + 2) \otimes \mathbb{Z}$ $(2 + 2) \otimes \mathbb{Z}$ $(2 + 2) \otimes \mathbb{Z}$ Advecse $\mathbb{Z}$ CVH på siden. Du kan Skiferien i Norge ikke se animatidste år top vi på skiferie i Norge. Vi vil gerne fortælle Sidste år tog vi på skiferie i Norge. Vi vil geme fortælle om turer onen i FrontPage Express. ren deror Vi kørte først til færgen i Frederikshavn. Vi sejlede r Sejlturen til Oslo var bare dejlig. Kun små bølger, op Vi kørte først til færgen i Frederikshavn. Vi sejlede med <u>Stena</u> Seilturen til Oslo var bare deilig. Kun små bølger, og børnene 6 Gem siden, og åbn den i **Start FrontPage Express**, Internet Explor- og indlæs én af dine sider, er, så kan du se, Det har du lært hvor du gerne vil have animatiat færgen sejler. 1. Bruge CyD GIf Studio. onen. Færgen placerer vi under 2. Tegne GIF-billeder. 3. Lave en animation. ة] Åb 4. Teste animationen. 5. Tilpasse animationen 6. Sætte animationen på siden

du skal indsætte den på hjemmesiden.

#### Skiferien i Norge

beskrivelsen af færgeturen. Der er valgt et ekstra indryk.

#### Programmer der kan lave flotte animerede billeder

Til dette afnit er brugt henholdsvis Paint og CyD GIF Studio. Du kan dog anvende mange andre programmer til at lave animerede billeder. Vil du prøve CyD GIF Studio kan programmet hentes fra Internet på adressen:

members.nbci.com/fcyd/download.htm

#### Et par gode råd

Animationer kan nemt blive meget store. Husk på. at du måske samler ti billeder eller mere.

Undgå billeder med meget forskellige farver. Billederne i animationen skal deles om 256 farver.

Hav ikke flere animerede billeder på hver side. Det ser meget forvirrende ud. Et enkelt billede eller to kan gå an.

Alle billeder i animationen skal have lige mange punkter på hver led. Ellers kommer der blanke områder i animationen.

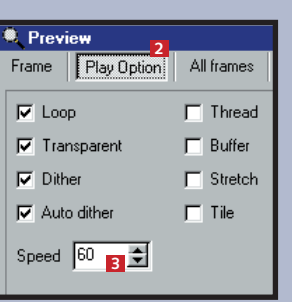

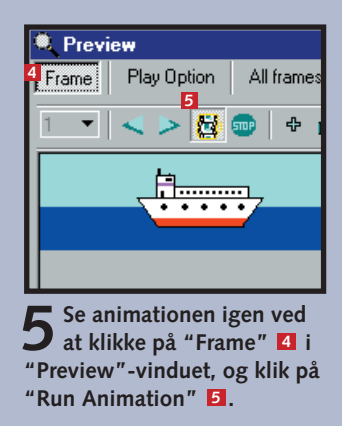

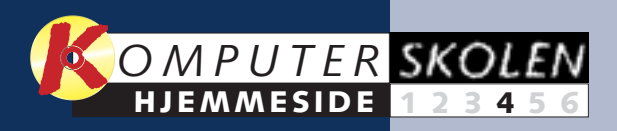

# Sæt smarte knapper på din hjemmeside

Hvis du ikke har arbejdet med Internet og hjemmesider før, vækker Java sikkert minder om en indonesisk ø med god kaffe. Hvis du har hørt om Java i forbindelse med Internet, har du allerede svedige hænder ved tanken om programmering og er sikkert på vej til at smække bladet i. Men du behøver faktisk ikke at programmere noget selv. Det er der folk, der har gjort for dig, og via Internettet kan du få glæde af deres arbejde i form af smarte knapper til din hjemmeside.

Java er et programmeringssprog, der kan bruges til at lave selv avancerede programmer, som kan køre i din browser. Det har den fordel, at man kan komme uden om mange af de begrænsninger, der ellers er i HTML. Programmerne kaldes applets, der er en betegnelse for små programmer. Et eksempel på en applet er Virtual Max HotButton, som er en værktøjskasse, fuld af knapper til hjemmesider. Sætter du det ind på din hjemmeside, kan du lave flotte knapper med lyd og farver. Virtual Max HotButtons finder du på: www.netfx.com/~vmax/packages/index.html

#### **INSTALLATIONEN:**

HotButton består af en uoverskuelig bunke enkeltfiler, men faktisk er de fleste filer bare små ikoner og lydstumper, som du kan bruge. Sørg for, at filen hotbutton.class findes samme sted som din hjemmeside, fx ved at kopiere den derhen. Du skal også kopiere de eventuelle ikoner (gif-filer) og lyde (au-filer), som du bruger, samme sted hen. 

#### Sådan gør du

I vores eksempel har vi lavet en liste med navnene på familiens medlemmer. Men navnene skal ikke bare være navne. Så for at gøre det lidt smart vil vi udskifte de fire navne med knapper eller rettere sætte de fire navne ind på hver sin knap. Når man herefter klikker på knappen med fx Lene Hansens navn, åbnes Lene Hansens private side med det samme.

Husk at sikre dig, at filen hotbutton.class findes samme sted som din hjemmeside.

| 📝 FrontPage Express - [C:\H                                   | jemmeside\index.htm]                              |                                                                 |
|---------------------------------------------------------------|---------------------------------------------------|-----------------------------------------------------------------|
| 📝 <u>F</u> iler <u>R</u> ediger <u>V</u> is <u>S</u> kift til | Indsæt Formater Funktioner                        | Ta <u>b</u> el Vind <u>u</u> e <u>H</u> jælp                    |
| (Ingen) Time:                                                 | Linjeskift<br>⊻andret streg                       | F K U 🖉                                                         |
|                                                               | <u>S</u> ymbol<br><u>K</u> ommentar               |                                                                 |
|                                                               | Billede<br>Vi <u>d</u> eo                         |                                                                 |
| 1 Lene Hansen ↓                                               | <u>B</u> aggrundslyd                              | Hansor                                                          |
| Lene er familiens overhou                                     | <u>Fil</u><br>WebBot-komponent                    |                                                                 |
| Jan Hansen 🚽                                                  | 2 Andre komponenter                               | ActiveX-objekt                                                  |
| Og så er der farmand. De                                      | F <u>o</u> rmularfelt                             | ▶ 3 Java-applet                                                 |
| mig selv.<br>Ida Hansen ₊J                                    | Lysavis<br>H <u>T</u> ML-kode<br>Sgript           | <u>P</u> lug-in<br>P <u>o</u> werPoint-anir<br>armilien. Du kan |
| god skiløber.                                                 | <u>H</u> yperlink Ctrl+l<br>Sidste år var vi alle | på skiferie i Norge                                             |

Placér markøren lige før det navn, som skal erstattes af knappen 🚺.

Abn Indsæt-menuen, klik på "Andre kompo-🖌 nenter" 🔼, og vælg "Java-applet" 🖪.

| Egenskaber for Java    | a-applet                       |            |        |
|------------------------|--------------------------------|------------|--------|
| Applet- <u>k</u> ilde: |                                |            |        |
| hotbutton.class        | 4                              |            |        |
| URL-rodadresse til app | olet                           |            |        |
| 7 5                    |                                |            |        |
| Meddelelse i browsere  | , der ikke understøtter Java:  |            |        |
|                        |                                |            |        |
| Applet-parametre       |                                |            |        |
| Navn                   | Værdi                          |            |        |
| [                      |                                |            |        |
|                        |                                |            |        |
|                        |                                |            | _      |
| •                      | <u>T</u> ilføj <u>R</u> ediger | Ejem       |        |
|                        |                                |            |        |
| Størrelse              | Layout                         |            |        |
| 6 <u>B</u> redde:  180 | Vandret afstand: 0             | Justering: | Bund 💌 |
| 7 Haide: 30            | Lodret afstand:                |            | -      |

**3** I dialogboksen skal du skrive navnet på din Java-applet og angive en stribe parametre, som bestemmer, hvordan Java-appletten opfører sig. De gennemgås i det følgende.

**4** Navnet er det samme som filnavnet, nemlig hotbutton.class **4**. Angiv også URL-rodadressen 5, der fortæller, hvor Java-appletten er gemt. Det lyder lidt kompliceret, men hvis du lægger Java-filerne på samme sted som hjemmesiden, er svaret "./".

**5** Nederst i dialogboksen indstiller du størrelsen på din knap. Den skal være 180 punkter bred 6 og 30 punkter høj **2**.

6 HotButton kræver en masse parametre, som forklarer den, hvordan knappen skal se ud. Der er parametre til farver, teksten i knappen, kliklyd og justering af teksten. Klik på "Tilføj"-knappen 🖪.

Nu kan du ind taste den først parameter, nemlig baggrundsfarven. **BGCOLOR** forover og 006000 fornede 10. Klik OK 11.

Egenskaber for Java-

URL-rodadresse til applet:

Applet-parametre

ALIGN BGCOLOB

Størrels

Bredde

Høide

ACTIVESHADO

180

30

BGCOLOR

Baggrundsfarve.

ACTIVECOLOR

er over knappen.

er over knappen.

BUTTONHEIGHT

Farve på tekst, når musen

ACTIVESHADOW 20A020

Skygge på tekst, når musen

PASSIVECOLOR 40E040

SHADOWCOLOR 006020

Farve på tekstens skygge.

Højde på knap. Større tal

giver bredere 3D-ramme.

Farve på tekst normalt.

OK

Meddelelse i browsere, der ikke understøtter Java:

<u>T</u>ilføj...

Layout

Vandret afstand:

Lodret afstand:

Annuller

Værdi

"FFFFFF"

20402

"LEFT"

"006000"

Redig

O Parameteren tilføjes i listen 🛽. I den hvide boks herunder kan

**Oversigt over parametre** 

006000

FFFFFF

LEFT

O du se, hvilke parametre du skal skrive ind på samme måde:

Avanceret

FONT

størrelse.

LINK

TEXT

pen.

VALIGN

Lodret justering.

Bottom = bund

CENTER = i midten

TIP: Du kan få en

oversigt over alle

parametre i filen

Parameters.txt, som

følger med HotButton.

TOP = øverst

Applet-kilde:

hotbutton cla

| Angiv e       | genskabsv                            | værdi                                                               |                                                                                              | ×                                                                                                  |
|---------------|--------------------------------------|---------------------------------------------------------------------|----------------------------------------------------------------------------------------------|----------------------------------------------------------------------------------------------------|
| <u>N</u> avn: | BGCOLOF                              | }                                                                   | 9                                                                                            |                                                                                                    |
| 🔽 Ang         | iv værdi                             |                                                                     |                                                                                              |                                                                                                    |
| ⊻ærdi:        | 006000                               |                                                                     | 10                                                                                           |                                                                                                    |
| [             | OK 11                                | Annuller                                                            | <u>H</u> ja                                                                                  | elp                                                                                                |
|               |                                      |                                                                     |                                                                                              |                                                                                                    |
|               |                                      |                                                                     |                                                                                              | ×                                                                                                  |
|               | Angiv e<br>Navn:<br>IZ Ang<br>⊻ærdi: | Angiv egenskabsv<br>Navn: BGCOLOF<br>✓ Angiv værdi<br>Værdi: 006000 | Angiv egenskabsværdi<br>Navn: BGCOLOR<br>✓ Angiv værdi<br>Værdi: 006000<br>OK 11<br>Annuller | Angiv egenskabsværdi<br>Navn: BGCOLOR 9<br>✓ Angiv værdi<br>Værdi: 006000 10<br>OK 11 Annuller His |

|   |                       |   | 1<br>gan<br>Froi  |
|---|-----------------------|---|-------------------|
|   |                       |   | 1<br>for<br>tilsv |
|   | <u></u> jern          |   | 1                 |
| ) | Justering: Grundlinje | ₹ | J-sy<br>"Eg       |

Hjælp

DIALOG, 1, 14

lene.htm

Lene Hansen

BOTTOM

Skrifttype, udseende og

Hyperlink-adresse. Kan og-

Teksten, som vises i knap-

så være et eksternt link.

parameteren.

nu i selve knappen. Gem siden, og se den i Internet Explorer.

KOMPUTER FOR ALLE

ALIGN

Justering.

LEFT = venstre

RIGHT = højre

CENTER = centreret

9 | FrontPage Express ses Java-appletten som et J-symbol 13. Gem siden, og åbn den i Internet Explorer for at se knappen.

| Filer       Rediger       Vis       Skilt till       Indsæt       Formater       Funktioner         Almindeligt       Image: Times New Roman       Image: Amage: Amage: | 📝 FrontPage Express                         | - [C:\Hjemmeside\index.ht                            | n]                 |
|----------------------------------------------------------------------------------------------------|---------------------------------------------|------------------------------------------------------|--------------------|
| Almindeligt Times New Roman A A                                                                                                    | 📝 <u>F</u> iler <u>R</u> ediger <u>V</u> is | <u>S</u> kift til <u>I</u> ndsæt Forma <u>t</u> er F | un <u>k</u> tioner |
|                                                                                                    | Almindeligt                                 | Times New Roman 💌                                    | A                  |
| Familier                                                                                                    | D 🗃 🖬 🎒 🖪                                   | . X 🖻 🛍 🗠 😁 🗣                                        | ł 🎹 🔽              |
| Familier                                                                                                    |                                             |                                                      |                    |
|                                                                                                    |                                             | ► <sup>13</sup> Fam                                  | ilier              |

Lene Hansen

**10** Før musen hen over knappen for at se, at farven skifter på teksten 14.

> De tre andre knapper kan du heldigvis komme lidt nemmere om ved. Du kan nemlig kopiere knappen tre ge og nøjes med at rette parametrene. Klik på J-symbolet i ntPage Express, og tryk på >Ctrl+C< for at kopiere knappen.

**7** Flyt markøren ned til det næste ∠ navn 15, og tryk på >Ctrl+V< at indsætte knappen dér. Gør det varende ved de to sidste navne.

**S** Klik med højre **5** museknap på mbolet 16, og vælg 'Egenskaber for Javaapplet". Parameteren LINK fortæller knappen, hvilken side der skal åbnes, når man klikker på knappen. Find parameteren LINK, og klik

|                    | Og så er der | farmand. Det er |
|--------------------|--------------|-----------------|
| Angiv egenskab     | sværdi       | X               |
| <u>N</u> avn: LINK |              |                 |
| 🔽 Angiv værdi      |              |                 |
| ⊻ærdi: jan.htm     | 17           |                 |
| <u>ОК</u>          | Annuller     | <u>H</u> jælp   |

på Redigér-knappen. Indtast den nye værdi, fx jan.htm 12.

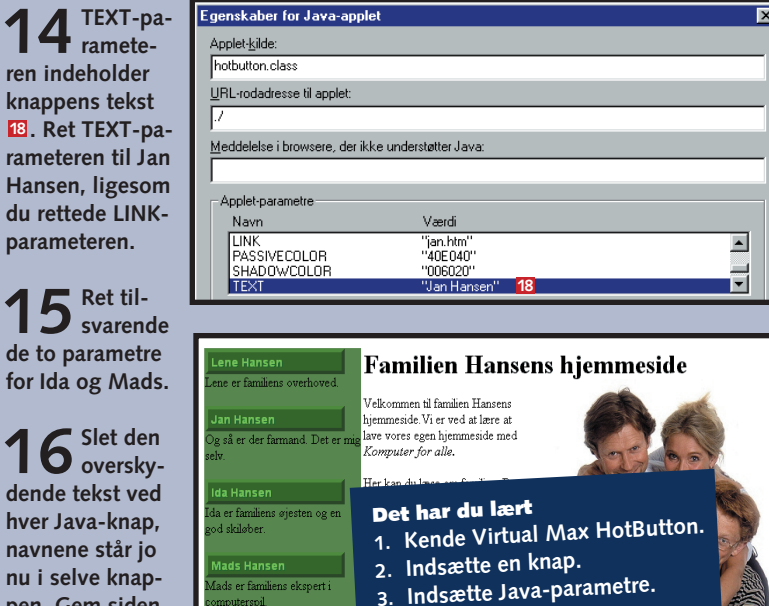

5. Definere farvekoder.

15

4. Rette Java-parametre.

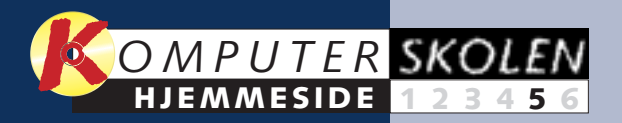

# Få en søgemaskine på din hjemmeside

De fleste store hjemmesider har i dag en eller anden form for søgefacilitet, der gør det muligt for de besøgende at søge efter produkter eller bestemt information på alle de tilknyttede sider. Den slags har hidtil været svært at lave, og det en velfungerende søgemaskine.

har krævet masser af dyrt programmørarbejde. Men sådan er det ikke længere. Takket være en gratis service fra webstedet Freefind kan du let og uden udgifter udstyre din hjemmeside med 

## Tilmeld søgemaskine til Freefind

Den søgemaskine, vi bruger, hedder Freefind. Det er gratis at benytte søgemaskinen, men til gengæld indsætter de nogle reklamer, som du og dine besøgende ser. Fordelen ved

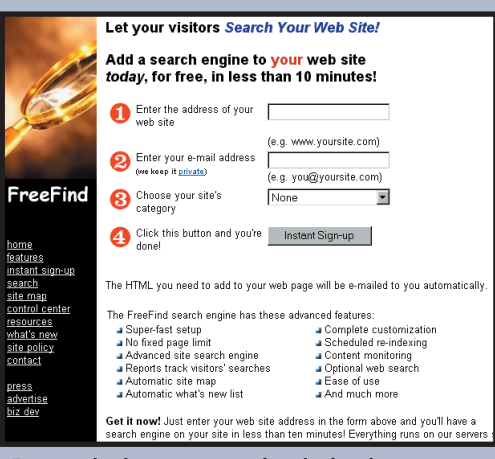

Start din browser, og gå ind på siden www.freefind.com

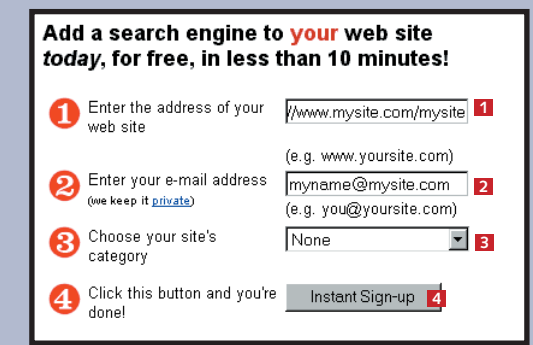

2 Indtast stien til din hjemmeside. Husk http:// foran, fx http://www.minside.dk/minside/ index.htm 1, indtast også din e-mail-adresse 2, og vælg evt. en kategori 3 (det er frivilligt). Klik på knappen "Instant Sign-up" 4.

Freefind er, at den er nem at bruge. Du skal kun tilmelde din hjemmeside og sætte en lille smule HTML-kode ind på den. Koden får du tilsendt på en e-mail, lige til at sætte ind.

| ρ information to: cstr@image.o  | dk                                                                                                    |
|---------------------------------|----------------------------------------------------------------------------------------------------|
|                                 |                                                                                                    |
| nd by joining one or more of th | iis lists below. If you di                                                                                                    |
| s, simply press the "skip" butt | on to continue.                                                                                                    |
| on receive free product nows :  | and information for woh                                                                                                    |
| address is kept private and you | u can cancel anvtime)                                                                                                    |
| 5                               |                                                                                                    |
| 🗖 affiliate programs            | 🗖 web site tracking                                                                                                    |
| web advertising                 | web site security                                                                                                    |
| internet business               | 🗆 software-internet                                                                                                    |
| web site marketing              | e-commerce                                                                                                    |
| Conferences/seminars            | 🗖 internet-books                                                                                                    |
| HTML Tools                      | 🗖 internet-magazin                                                                                                    |
|                                 |                                                                                                    |
|                                 | a minimation to congruinage.<br>and by joining one or more of the<br>s, simply press the "skip" butt<br>an receive free product news-<br>tiddress is kept private and your<br>affiliate programs<br>affiliate programs<br>af |

**5** Hvis du afkrydser ét eller flere emner, får du jævnligt e-mails om de emner 5. Du kan springe denne del over, hvis du ikke ønsker at modtage noget. Klik så på Skip 6.

#### Thanks for adding search to your site

- Check your e-mail. You will receive two messages
- FreeFind Mailing-list Confirmation
- This message, from our mailing partner PostMaster Direct, is to confirm your sign-up to one or more of the FreeFind webmaster mailing lists.
- You must to reply to this message to get on the list
- FreeFind Sign-up Message
- This message will contain your **password** and all the information you need to add FreeFind to your web site
- Get the password that we included in the e-mail
   <u>Click here to go the FreeFind control center</u>.

Using the control center you can send our spider to index your site. From the control center you can also customize your search and search results pages by selecting from a variety of logos and backgrounds or by using your own logo and background.

Så er du meldt til. Efter et kort øjeblik modtager du en e-mail med yderligere oplysninger.

#### Indsæt HTML-kode på hjemmesiden

Den e-mail, du modtager fra Freefind, indeholder de oplysninger, du skal bruge til at logge på med, også din adgangskode (password). Derudover er der til sidst i e-mailen vist den kode, du skal sætte ind på din hjemmeside.

Start FrontPage Express, og åbn din hjemmeside. Placér fx markøren under beskrivelsen af Mads for at indsætte søgefeltet dér.

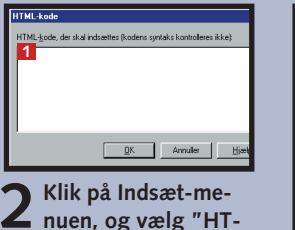

L nuen, og vælg "HT-ML-kode". Et lille vindue vises, hvor du kan indtaste HTML-koder 1

**3** Åbn din e-mail, og find HTML-koden et stykke nede.

3 Klik på " Site" 2

en guide, so

søgemaskine

malt kan du

på "Finish"

samme 🖪,

vil angive yo

websteder e

automatisk §

dekseres 4. Det er

flere web-adresser,

Familie

ed at lære a

can du læse

ste år var vi a

brug for det.

-1

ring op.

#### **B** Lav indeks over siderne

Inden du kan benytte søgningen, skal du sørge for at overføre filerne til Internet. Derefter skal søgemaskinen gennemgå siderne og oprette et indeks.

#### Brug Guiden Webudgivelse til at udgive siderne på dit Internetsted.

Veb site address http:/ Your e-mail address our password ...... 🔽 hava my hr 2 Gå ind på Freefind, og gå til Control Center. Indtast adressen på dit websted, din e-mail-adresse og det password 1, der stod i din e-mail.

## 4 Søg på din side

Efter at indekseringen er overstået, kan du prøve at søge i din egen side.

Start din browser, og gå ind på din webside. Nederst til venstre ser du nu et indtastningsfelt og et par knapper 1

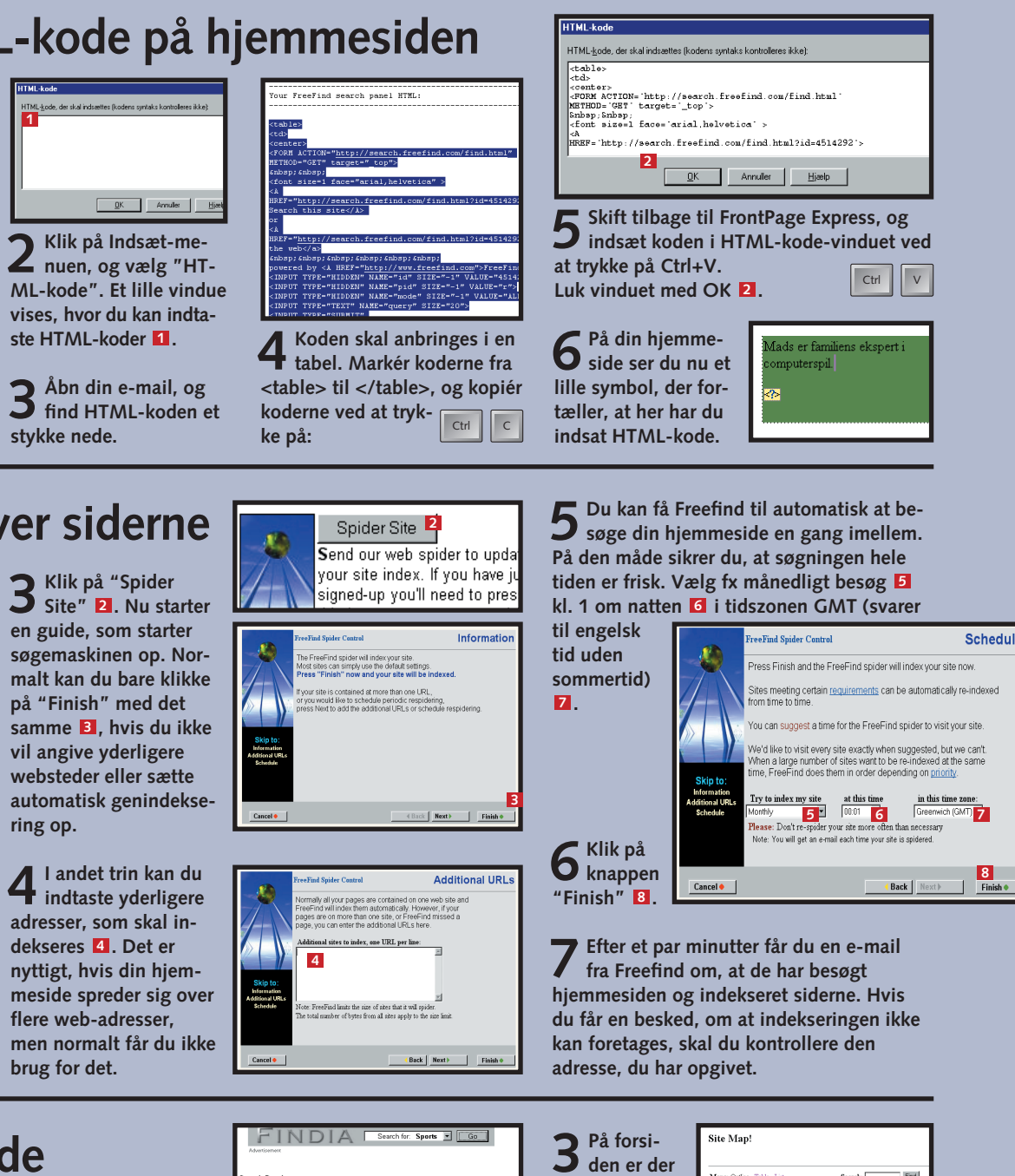

|             | Ser                                        |
|-------------|--------------------------------------------|
| Spider      | you                                        |
| Nu starter  | oig.                                       |
| m starter   | FreeFind Spider                            |
| en op. Nor- | The FreeFind s                             |
| bare klikke | Press "Finish                              |
| med det     | or you would lik<br>press Next to a        |
| vis du ikke |                                            |
| erligere    | SKIP to:<br>Information<br>Additional URLs |
| ler sætte   |                                            |
| enindekse-  |                                            |

|                | Adventisement                                                                          |
|----------------|----------------------------------------------------------------------------------------|
|                | Search Results assessed by EreaFind com                                                |
|                | Found 2 items, now showing 1 - 2                                                       |
| n Har          | << Prev   Next >> skiferie Find @ Next                                                 |
| milien Honcer  | 1. Familien Hansens hiemmeside                                                         |
|                | Familien Hansens hjemmeside Lene er familiens overho                                   |
| lave vores eg  | er mig selv Ida er familiens øjesten og en god skileber I                              |
| or alle.       | Computerspill V<br>Manifer name: URL: Aller Obana and inviting debented definiter bits |
|                | the second second second second second second                                          |
| om familien.   | 2. Skiferien i Norge                                                                   |
| er 🛛           | Skiferien i Norge Sidste år tog vi på skiferie i Norge Vi v                            |
|                | derop Vi kerte først til færgen i Frederikshavn Vi sejlede                             |
| 1              | Monitor page: URL: http://home.worldomine.dk/~cstrkfa/skiferie.htm                     |
| ie pa skilene  |                                                                                        |
| n du se billed | << Prev   Next >> skiferie Find © Next                                                 |
| skiferie.      |                                                                                        |
|                |                                                                                        |
|                | Indtast fx skiferi                                                                     |
|                | 📕 🖌 på Find 🖪. Freet                                                                   |
|                |                                                                                        |
|                | side med links til dir                                                                 |
|                |                                                                                        |
|                | indeholder ordet ski                                                                   |

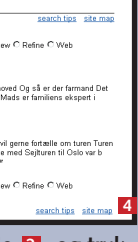

e 🔼, og tryk find viser en ne sider. som ferie

også en mulighed for at få en oversigt over de sider, som Freefind fandt. Det kaldes et Site Map, dvs. e kort over webstedet. Klik på knappen Site Map 4. Du skal ikke indta ste noget søgeord.

| Laps: O                  | utine, Table, List Search: Fnd                                                                                        |          |
|--------------------------|----------------------------------------------------------------------------------------------------|----------|
| amiken H<br>• <u>Ski</u> | fannens hiemmeride<br>foren i Norge                                                                                   |          |
| faps: O                  | utine, Table, List Search: Find                                                                                       |          |
| t                        | Det har du lært<br>1. Tilmelde dig til en<br>søgemaskine.<br>2. Indsætte HTML-ko<br>på siden.<br>3. Starte søgemaskin | od<br>ie |
| •                        | 4. Søge i teksten på<br>egen side                                                                                     | d        |

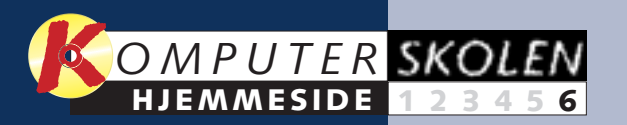

# De gratis glæder til din hjemmeside

Hvis du kigger dig omkring på Internettet, vil du de på besøgene. Eller for den sags skyld til at laopleve utrolig mange ting, som det kunne være ve flotte ikoner, pile og knapper til at pynte op på sjovt at have på hjemmesiden. De færreste af os siden. Det er heldigvis heller ikke nødvendigt. har imidlertid evnerne til at programmere et Internettet er et sandt skatkammer af gratis tjechatrum eller et statistikprogram, som holder re- nester og ting, som du kan bruge kvit og frit. 🗆

### Hent gratis grafik

Pile, knapper, bolde, streger, baggrunde, billeder og meget mere kan du finde på flere af nettets sider med gratis grafik. Det er let at låne grafik. Men det skal naturligvis være fra et af de steder, hvor ejeren af siden har givet lov til det.

2 Klik med museknap på den grafik. som du ønsker. Vælg "Gem billede som" i menuen 2.

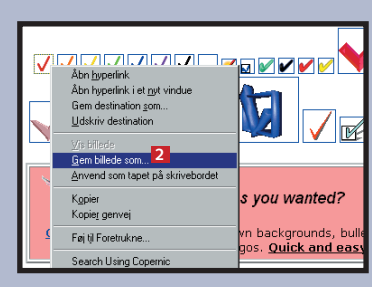

**AWGA** Submit your G Terms of Use | Cust Besøg fx Absolute 3 Gem grafikem billede CyberRebate: Ge<u>m</u>i: 🔂 Hjemmeside 🖪 istom Web Web Graken i den Graphics -uick & Easy Animation.gif phics mappe på take 3D Logo & Headingst Archive på din harddisk, <u>Aake Buttons</u> Bullets, Lines www. hvor du også har din grsites.com/ webgrahjemmeside 000's mor graphics ONE OF THE LARGEST liggende. 3. phics/ 1 FREE WEB GRAPHICS with **10000** arrows, lines, and icons for use in web pag letnum check 001 Filnavn Filtype: GIF (\*.gif) wn and Beige(14) Blue-Green(21) httcolored(17) Orange and Yellow(31

## 2 Hold styr på gæsterne

Hvor kommer dine besøgende fra, og hvor mange kommer der? En tæller eller webstatistik kan hjælpe dig med at svare på det spørgsmål. Besøg Webstat på: www.webstat.com/, og få dig en webstatistik.

1 Når du har meldt dig til, skal du indsætte lidt HTML-kode på din hjemmeside. Bare rolig, du kan nøjes med at kopiere koden fra Webstats hiemmeside. Brug "Indsæt HTML-kode" i FrontPage Express til formålet.

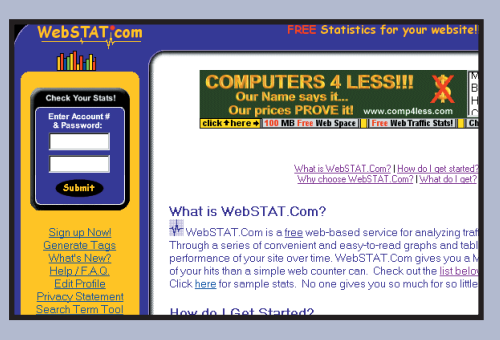

#### Koden kan for eksempel se sådan ud:

<!-- BEGIN WebSTAT Activation Code -> <script language="Java Script"><!— var ac=' ####'; //—></script> <script language="Java Script" src="http://www. webstat.com/cgi/call\_bt.j s"> </script> <noscript> <a href="http://www. webstat.com/" target=" \_top"><imgSRC="`http: //www.webstat.com/ cgi/wsb.cgi?pg=1234&a c=####" border="0"> </a><br>br></noscript> STAT Activation Code

## **B** Få dit eget private chatrum

Hvis du selv skal lave et chatrum, får du brug for alle dine programmeringsevner og adgang til en server, som kan håndtere alle beskederne. Heldigvis har andre lavet det store arbejde, du kan bare nyde godt af arbejdet og få dig et gratis chatrum. Besøg www.cyberscans.com/freechat.htm

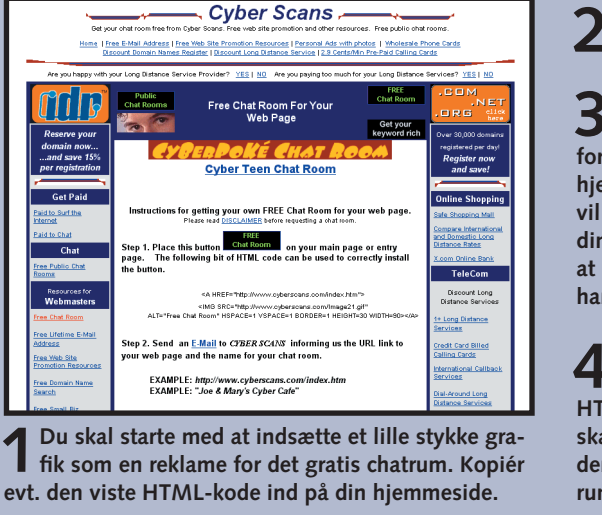

Upload din **L** hjemmeside.

**3** Send en mail til Cyberscans, og fortæl dem, hvor din hjemmeside er. De vil derefter besøge din hjemmeside for at konstatere, at du har indsat billedet.

Derefter får du en lille stump HTML-kode, som du skal indsætte, og derefter er dit chatrum i luften.

#### **Opret en gæstebog til hilsener fra de besøgende**

Det er altid sjovt at få tilbagemeldinger fra dem, der har besøgt din hjemmeside. En god måde er at have en gæstebog, som de kan skrive i. Sådan én kan du få hos 1fx på adressen: www.1fx.net/ main.shtml

WWW.KOMPUTER.DK

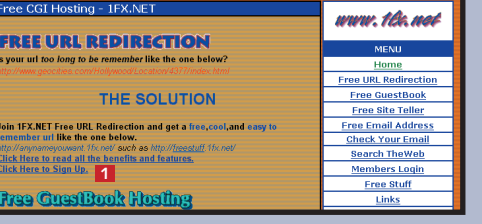

Klik på den blå understregede linie "Click Here to Sign Up" 1.

| Name:         2           E-Mail:         3           Site         http://           URL:         4           Site Title:         4 |       |
|----------------------------------------------------------------------------------------------------|-------|
| E-Mail: 3<br>Site http:// 4<br>URL: 5ite Title:                                                                                     |       |
| Site http:// 4 Site Title:                                                                                                    |       |
| Site Title:                                                                                                    |       |
|                                                                                                    |       |
| GUESEDOOK INTORMATION : [more options when account is created.]                                                                     |       |
| ategory: Select Category - 5                                                                                                    |       |
| itle: ex My Guestbook 6                                                                                                    |       |
| eader:                                                                                                    |       |
| uestbook Background Text Link Header                                                                                                | Title |
| olors: Z white 💌 black 💌 blue 💌 black 💌 rec                                                                                         | i 💌   |

Indtast navn 2, e-mail hjemmesidens resse 🖪, vælg en kategori , og indtast en overskrift . Du kan også indstille en l farver 🔽. Til sidst skal vælge et brugernavn 🛽 en adgangskode 일. Klik "Create my account" 10.

Du får nu en stump HTML-kode, som du al indsætte på din hjemeside. Du kan vælge at ersætte de to tekster ign my guestbook" og /iew my guestbook".

## Flere gratis ting

Der er masser af andre gratis ting

Et godt sted at starte er på The Freesite, der er masser af ting til hjemmesiden. Gå ind på adressen: www.thefreesite.com/

Et andet sted med mange gratis ting er Freechannel, som du kan finde på: www.freechannel.net/

Med et elektronisk postkort kan dine gæster sende små hilsener til deres venner. Besøg Cybergreet på adressen cybergreet.net/

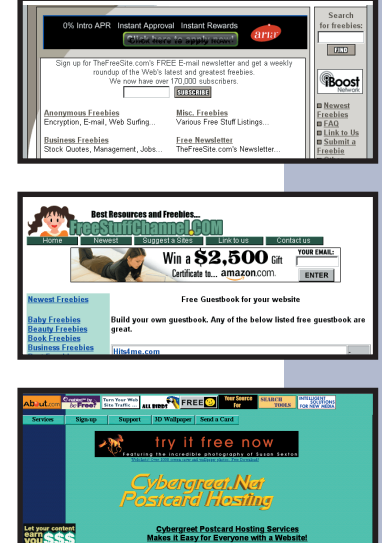

|                                                                              | Guestbook                                      | <u>View Guestbook</u><br>Return to Familien Hansen<br>FREE GUESTBOOKS [ Click Here ] |  |
|------------------------------------------------------------------------------|------------------------------------------------|--------------------------------------------------------------------------------------|--|
| FREE OFFERS Free Short URL Free                                              | Email Address Search The Web 100% Free Samples | Get Paid Surfing Free MP3 Music Free Daily Horoscope's                               |  |
| Name:<br>E-mail:<br>Web Site:<br>Web Site Title:<br>Site Raing:<br>Comments: | It is being the best I                         |                                                                                      |  |
| Addio Gaestook • Preview • Reset                                             |                                                |                                                                                      |  |

4 skeder og kommentarer i din gæstebog.

**5** Du kan sene-re logge ind på 1fx igen og tilpasse din gæstebog yderligere med farver med mere.

#### Det har du lært:

- 1. At finde gratis grafik
- 2. At få statistik på de besøgende
- 3. At oprette et chatrum
- 4. At lave en gæstebog
- 5. At søge efter flere gratis ting

Det er blevet helt almindeligt, at have private hjemmesider på Internet. Det er en enestående mulighed, for at dele sine oplevelser og interesser med andre.

Med denne Hjemmesideskole lærer du dels de grundbegreber, som er nødvendige at kende, for at lave hjemmesider. Og du lærer, hvordan du bruger programmet FrontPage Express, som er et meget simpelt webredigeringsværktøj. De fleste afsnit kan direkte overføres til andre lignende programmer, fordi webredigeringsværktøjer bygger på de samme principper.

I Hjemmesideskolen kan du blandt andet læse om:

- Sådan kommer du i gang med hjemmesiden
- Siderne skal overføres til internet-serveren
- Tabeller der kan styre layoutet
- Levende billeder du selv kan lave
- Smarte knapper
- Personlige søgemaskiner
- Gratis ekstraudstyr til hjemmesiden

FrontPage Express finder du på Komputer for alles cd "Alt til din hjemmeside". Programmet er på dansk.

God fornøjelse

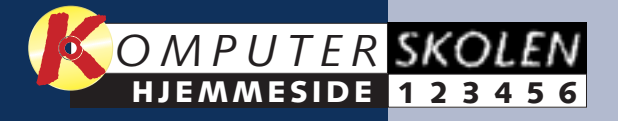

Udgivet af Tekst Layout Redaktion Ansvarshavende udgiver Copyright Tryk

#### Komputer for alle

Carsten Straaberg Thomas Brandstrup Claus Lundby Jens Henneberg Bonnier Publications A/S Johler Druck GmbH